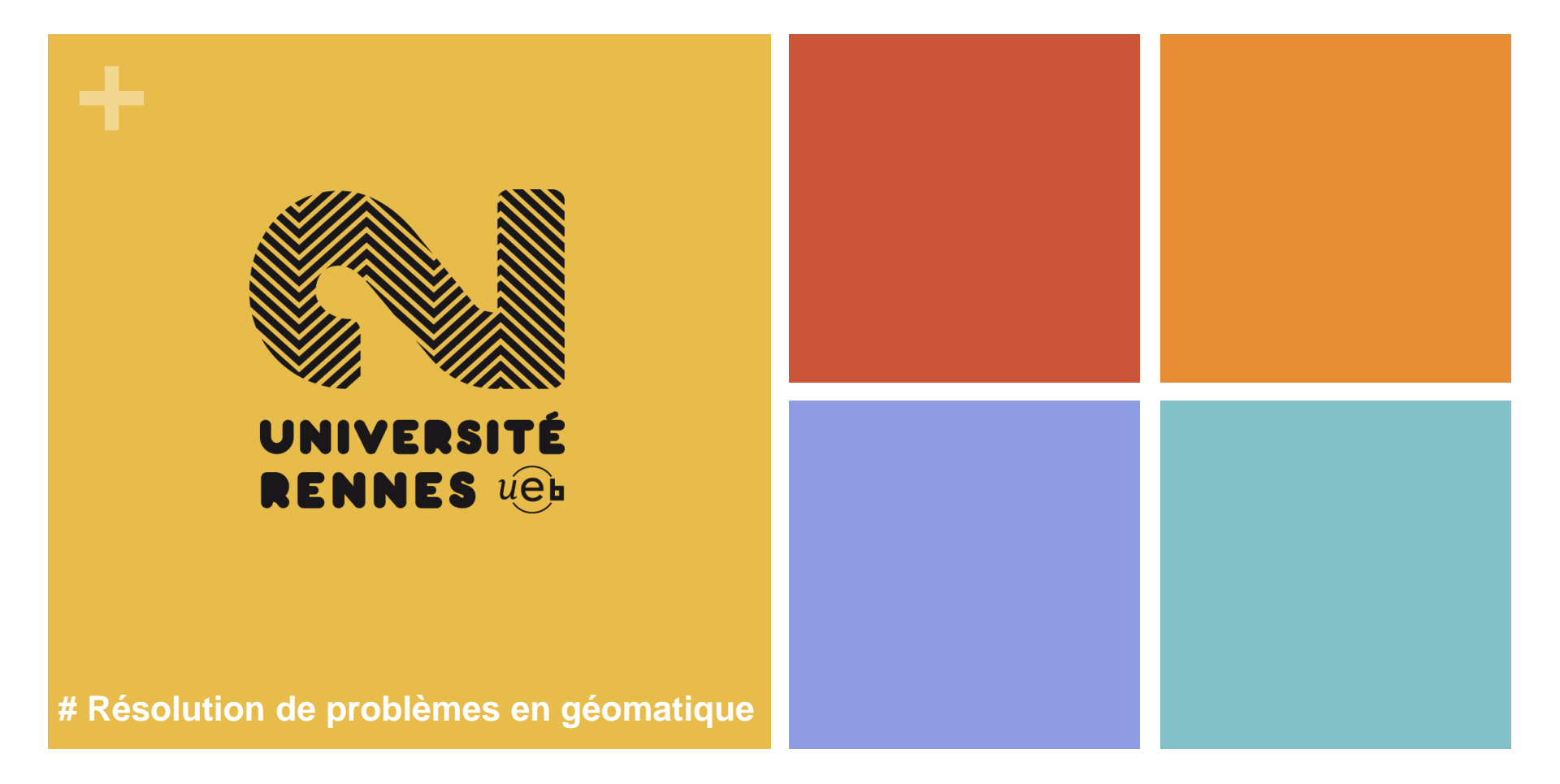

# Modélisation et visualisation spatio-temporelles

# M2 SIGAT Automne 2020

**@Boris Mericskay** 

#### +Les données spatiotemporelles

# M1 SIGAT / Modélisation et visualisation spatio-temporelle

#### Petit point sur ces données

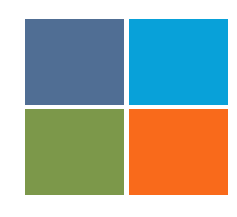

- Une donnée spatio-temporelle peut être définie comme une donnée spatiale dont la forme et/ou la position varie(nt) au cours du temps
- Modélisation logique de l'information géographique à référence spatial et temporel
- → modéliser les évolutions du monde réel et de traiter des données spatio-temporelles
- Compréhension de la dynamique des phénomènes du monde réel

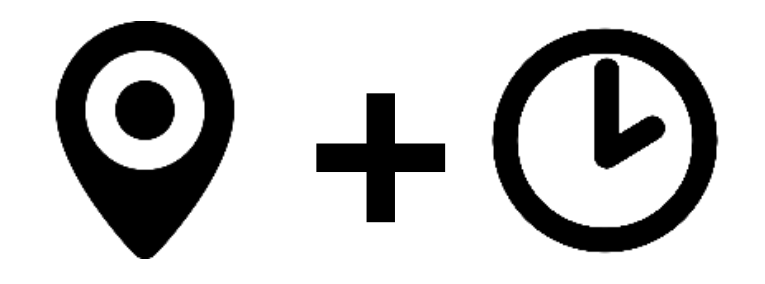

#### Petit point sur ces données

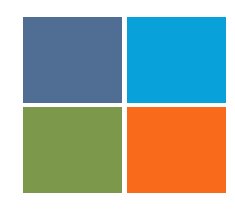

- A l'origine, les bases de données étaient essentiellement destinées à stocker des informations traditionnelles.
- Au fil des années, l'usage des bases de données s'est fortement étendu, en raison de l'apparition de nouveaux types d'application
- Développement des technologies SIG
- Développement des dispositifs GPS

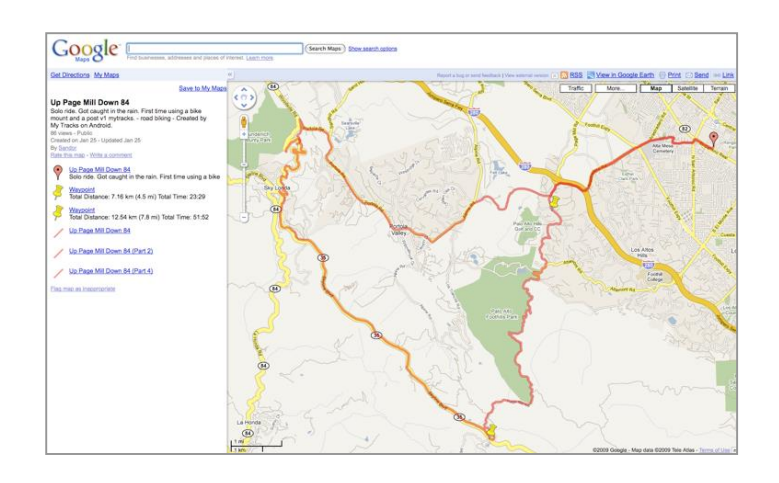

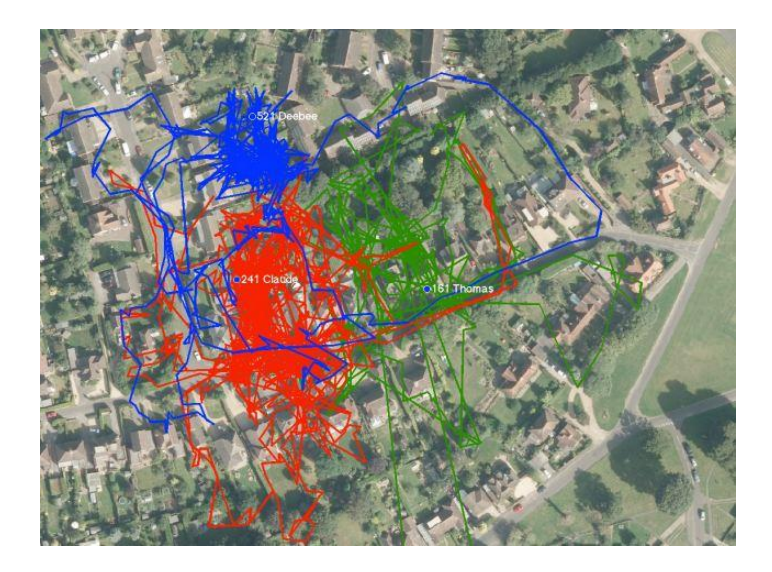

### Le temps

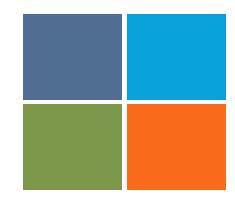

- Notion si familière pour chacun de nous, le temps n'en demeure pas moins un élément complexe
- Cette difficulté réside dans son caractère interdisciplinaire et en fonction du domaine d'utilisation, il aura une définition différente
- Cela pose bon nombre de problèmes, tant au niveau de la conceptualisation qu'au niveau de la représentation
- Exemple représenter l'évolution de la démographie sur un an, un siècle ou un millénaire induira des traitement et des modalités de visualisation différentes

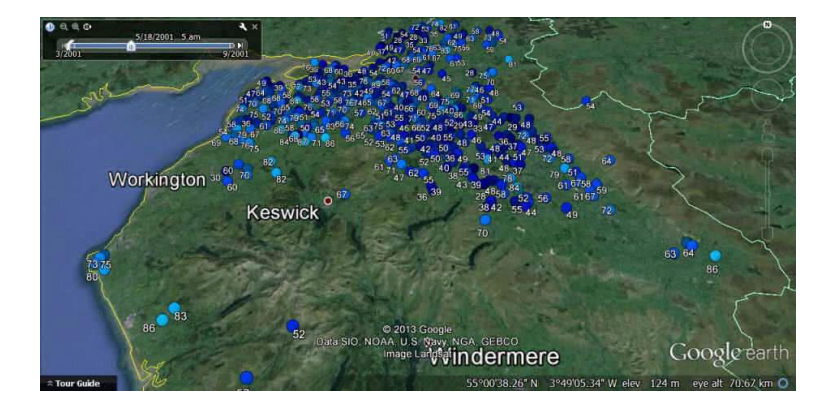

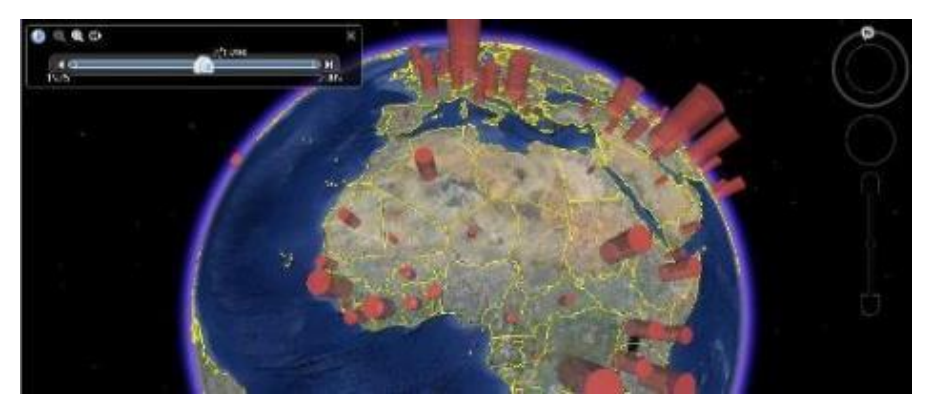

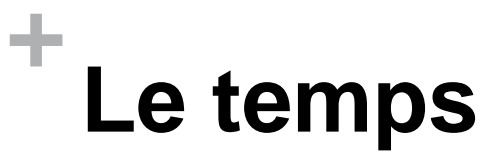

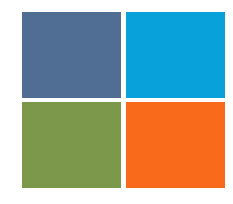

- 3 attributs permettent de représenter un instant sur la ligne du temps :
  - Date : Représente une date bien précise (année mois jour)
  - **Time** : Représente une heure bien précise (heure minute seconde)
  - Timestamp : Représente une seconde (ou microseconde) bien précise d'un jour donné (JJ/MM/AAAA HH/MM/SS)
  - → C'est par l'intermédiaire de ces trois attributs que les SGBD standards gèrent la temporalité des données

| 1  | х            | Y                     | id | TimeStamp        | date     | year | month | day  | week | dow | time h  |
|----|--------------|-----------------------|----|------------------|----------|------|-------|------|------|-----|---------|
| 2  | -117.1318866 | 32.777959599          | 0  | 01/04/2013 00:00 | 01/04/13 | 2013 | 4     | 4839 | 13   | 1   | 0:00:00 |
| 3  | -117.1124845 | 32.698722603          | 0  | 01/04/2013 00:00 | 01/04/13 | 2013 | 4     | 4839 | 13   | 1   | 0:00:00 |
| 4  | -117.0865162 | 32.694508032          | 0  | 01/04/2013 00:00 | 01/04/13 | 2013 | 4     | 4839 | 13   | 1   | 0:00:00 |
| 5  | -117.0864267 | 32.68918068           | 0  | 01/04/2013 00:00 | 01/04/13 | 2013 | 4     | 4839 | 13   | 1   | 0:00:00 |
| 6  | -117.0770001 | 32.688044552          | 0  | 01/04/2013 00:00 | 01/04/13 | 2013 | 4     | 4839 | 13   | 1   | 0:00:00 |
| 7  | -117.0448934 | 32.706274813          | 0  | 01/04/2013 00:00 | 01/04/13 | 2013 | 4     | 4839 | 13   | 1   | 0:00:00 |
| 8  | -117.2272408 | 33.29411688           | 0  | 01/04/2013 00:00 | 01/04/13 | 2013 | 4     | 4839 | 13   | 1   | 0:00:00 |
| 9  | -117.1380140 | 32.949457873          | 0  | 01/04/2013 00:00 | 01/04/13 | 2013 | 4     | 4839 | 13   | 1   | 0:00:00 |
| 10 | -117.2461705 | 32.79190465           | 0  | 01/04/2013 00:00 | 01/04/13 | 2013 | 4     | 4839 | 13   | 1   | 0:00:00 |
| 11 | -117.0336853 | 32.75114981           | 0  | 01/04/2013 00:00 | 01/04/13 | 2013 | 4     | 4839 | 13   | 1   | 0:00:00 |
| 12 | -117.0447517 | 32.690387603          | 0  | 01/04/2013 00:00 | 01/04/13 | 2013 | 4     | 4839 | 13   | 1   | 0:00:00 |
| 13 | -117.0959676 | 33. <b>13748</b> 9631 | 0  | 01/04/2013 00:01 | 01/04/13 | 2013 | 4     | 4839 | 13   | 1   | 0:01:00 |
| 14 | -117.3010042 | 33.24044428           | 0  | 01/04/2013 00:01 | 01/04/13 | 2013 | 4     | 4839 | 13   | 1   | 0:01:00 |
| 15 | -116.9145742 | 32.755054783          | 0  | 01/04/2013 00:01 | 01/04/13 | 2013 | 4     | 4839 | 13   | 1   | 0:01:00 |
| 16 | -117.1667934 | 32.995508263          | 0  | 01/04/2013 00:01 | 01/04/13 | 2013 | 4     | 4839 | 13   | 1   | 0:01:00 |
| 17 | -117.1209088 | 32.803186026          | 0  | 01/04/2013 00:01 | 01/04/13 | 2013 | 4     | 4839 | 13   | 1   | 0:01:00 |

### Le timestamp

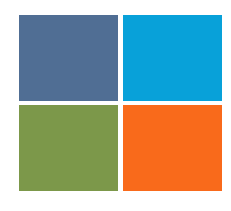

- L'horodatage (en anglais *timestamp*) est un mécanisme qui consiste à associer une date et une heure à un événement, une <u>donnée</u>
  - Il a généralement pour but d'enregistrer l'instant auquel une opération a été effectuée.

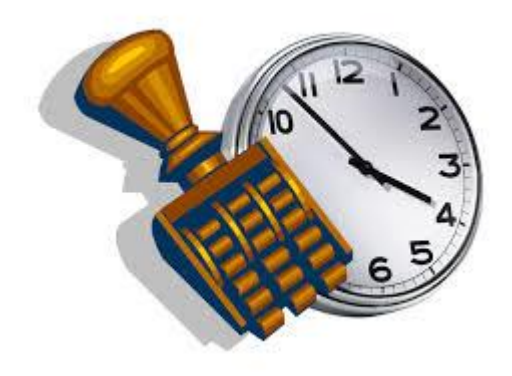

Timestamps have to be in one of the following formats:

- %Y-%m-%d %H:%M:%S.%f
- %Y-%m-%d %H:%M:%S
- %Y-%m-%d %H:%M
- %Y-%m-%dT%H:%M:%S
- %Y-%m-%dT%H:%M:%SZ
- %Y-%m-%dT%H:%M
- %Y-%m-%dT%H:%MZ
- %Y-%m-%d
- %Y/%m/%d %H:%M:%S.%f
- %Y/%m/%d %H:%M:%S
- %Y/%m/%d %H:%M
- %Y/%m/%d
- %H:%M:%S
- %H:%M:%S.%f
- %Y.%m.%d %H:%M:%S.%f
- %Y.%m.%d %H:%M:%S
- %Y.%m.%d %H:%M
- %Y.%m.%d
- %Y%m%d%H%M%SED
- Integer timestamp in seconds after or before the epoch (1970-1-1)

### + Petit point sur ces données

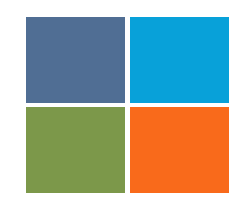

- Quelle que soit la perception que l'on a du temps, on peut résumer les différents concepts temporels nécessaires à sa modélisation :
  - > Evénement : Représente (un instant bien précis) sur la ligne du temps
    - Enregistrement GPS
  - > Intervalle temporel : de modélisation/ représentation
    - > Toutes les seconde, les minutes, les heurs, les jours
  - > Période: Représente un ensemble d'intervalles
    - > Sur une journée, une semaine, un mois

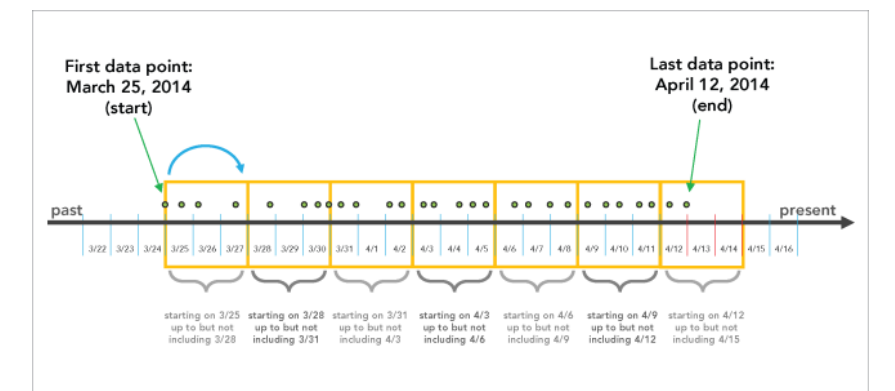

## + Deux environnements

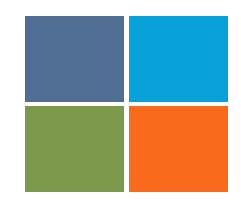

#### KeplerGL

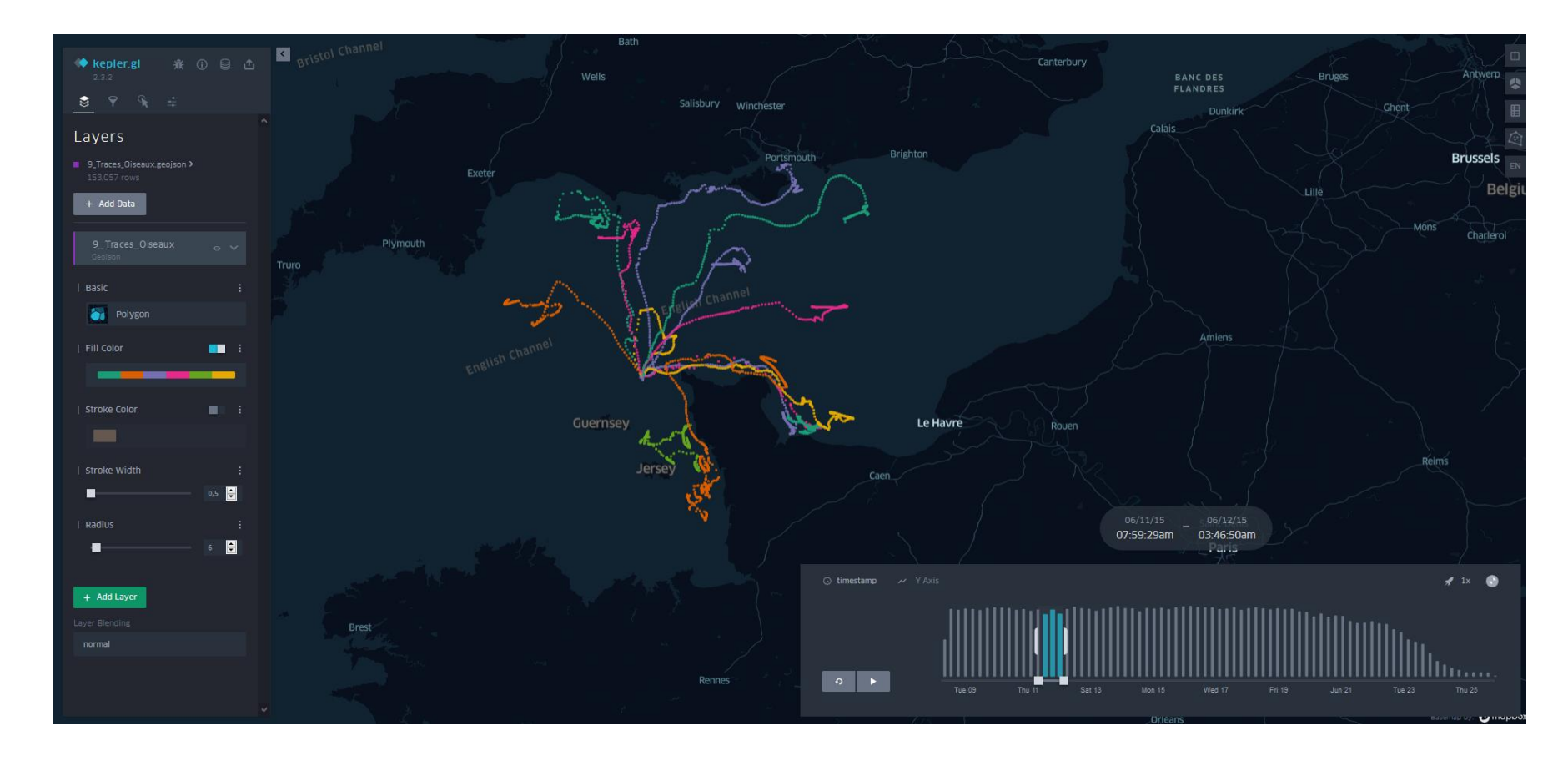

## + Deux environnements

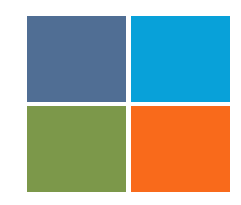

#### **QGIS** avec time manager (extension de QGIS)

| 🙍 🗇 🗇 Quantum CIS 1.8.0-Lisboo - teste                                                                                                    |                                                                                                    |
|----------------------------------------------------------------------------------------------------|----------------------------------------------------------------------------------------------------|
| The for the later sections Further vector Baster Data                                                                                                    | 2                                                                                                    |
|                                                                                                    |                                                                                                    |
| BORRERGEO TO                                                                                                    | ■ ◆ ◇ ○ S ■ 2 ■ ● ● ■ ● ● ■ ■ ● ■ ■ ● ■ ■ ● ■ ■ ● ■ ■ ● ■ ■ ● ■ ■ ● ■ ■ ● ■ ■ ● ■ ■ ■ ● ■ ■ ■ ● ■ ■ ■ ● ■ ■ ■ ● ■ ■ ■ ● ■ ■ ■ ● ■ ■ ■ ● ■ ■ ■ ● ■ ■ ■ ● ■ ■ ■ ● ■ ■ ■ ● ■ ■ ■ ● ■ ■ ■ ● ■ ■ ■ ● ■ ■ ■ ● ■ ■ ■ ● ■ ■ ■ ● ■ ■ ■ ● ■ ■ ■ ● ■ ■ ■ ● ■ ■ ■ ● ■ ■ ■ ● ■ ■ ■ ● ■ ■ ■ ● ■ ■ ■ ● ■ ■ ■ ● ■ ■ ● ■ ■ ● ■ ■ ■ ● ■ ■ ■ ● ■ ■ ■ ● ■ ■ ■ ● ■ ■ ■ ■ ● ■ ■ ■ ■ ■ ■ ■ ■ ● ■ ■ ■ ■ ■ ■ ■ ■ ■ ■ ■ ■ ■ ■ ■ ■ ■ ■ ■ ■ |
| P 18 。 15 四 四 18 1 1 1 1 1 1 1 1 1 1 1 1 1 1 1 1                                                                                                    | ● 1 0 7 1 12 12 2 1 1 1 1 1 1 1 1 1 1 1 1 1 1                                                                                                    |
| 🔯 🔯 Load CSV file Use active layer Plot statistics Classification                                                                                                    | OD B B B F A                                                                                                    |
| Coyers I I I I I I I I I I I I I I I I I I I                                                                                                    |                                                                                                    |
| Control rendering order<br>Browser St R<br>D Refroith P Add Selection I<br>F Revolution<br>P Revolution<br>P R | Time Manager @ 5<br>Settlags _ Dapart Mideo _ Time Frame Start 201901-27 15:43:31.860 Time Frame Start                                                                                                    |
|                                                                                                    | ▶ 2010-01-27 15:43:31 2010-02-01 22:33:17                                                                                                    |
|                                                                                                    | Looking for new plugins 🎕 Coordinate: -0,410053,41,844149 Scale 1 20073 * 🖉 🗑 Render EP80.4126 🧔 👔                                                                                                    |

#### Time manager dans QGIS

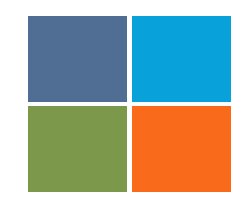

Extension de QGIS

Pour la trouver aller dans le dépôt d'extension

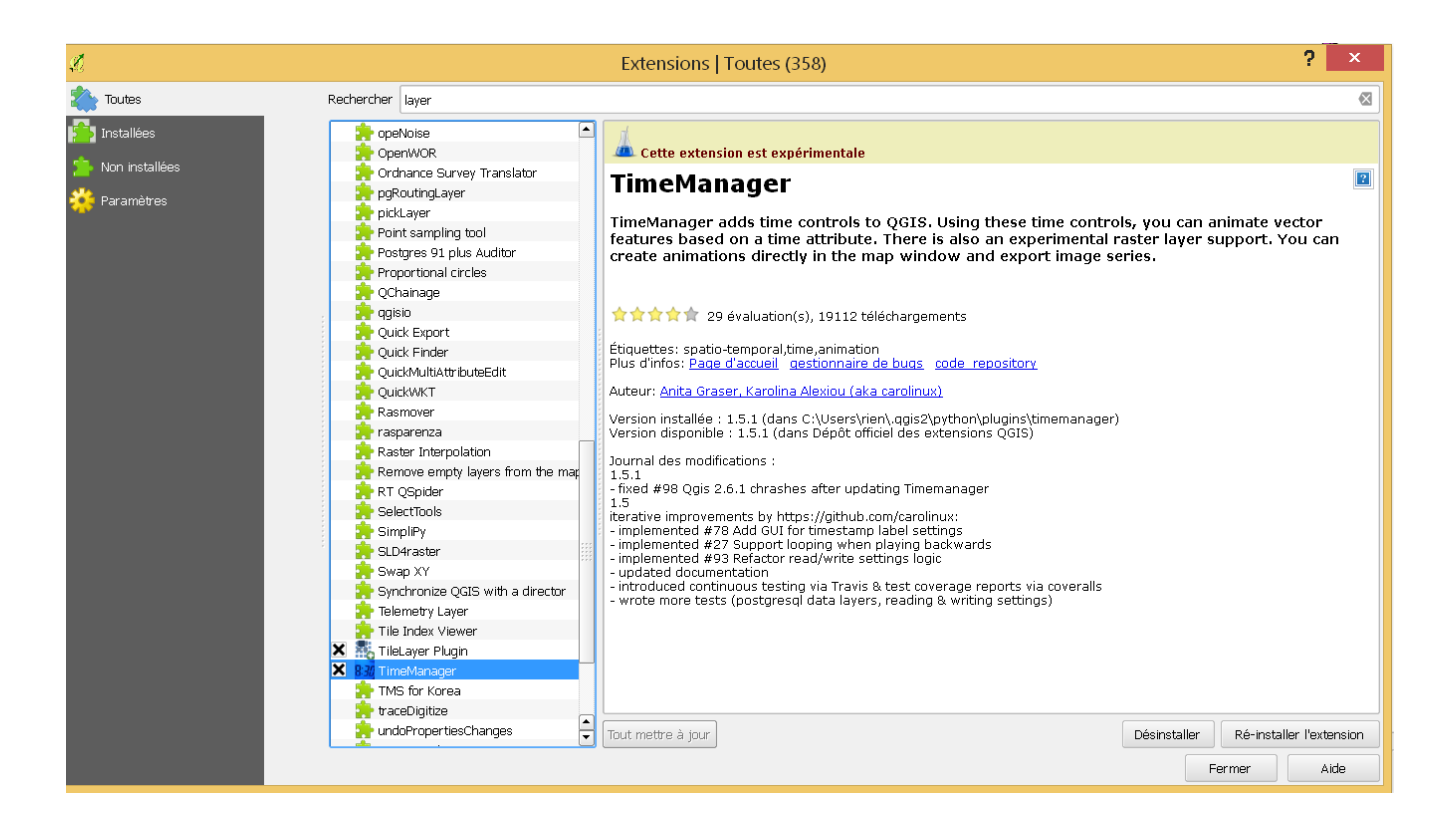

### Time manager dans QGIS

#### Activer les fonctionnalités

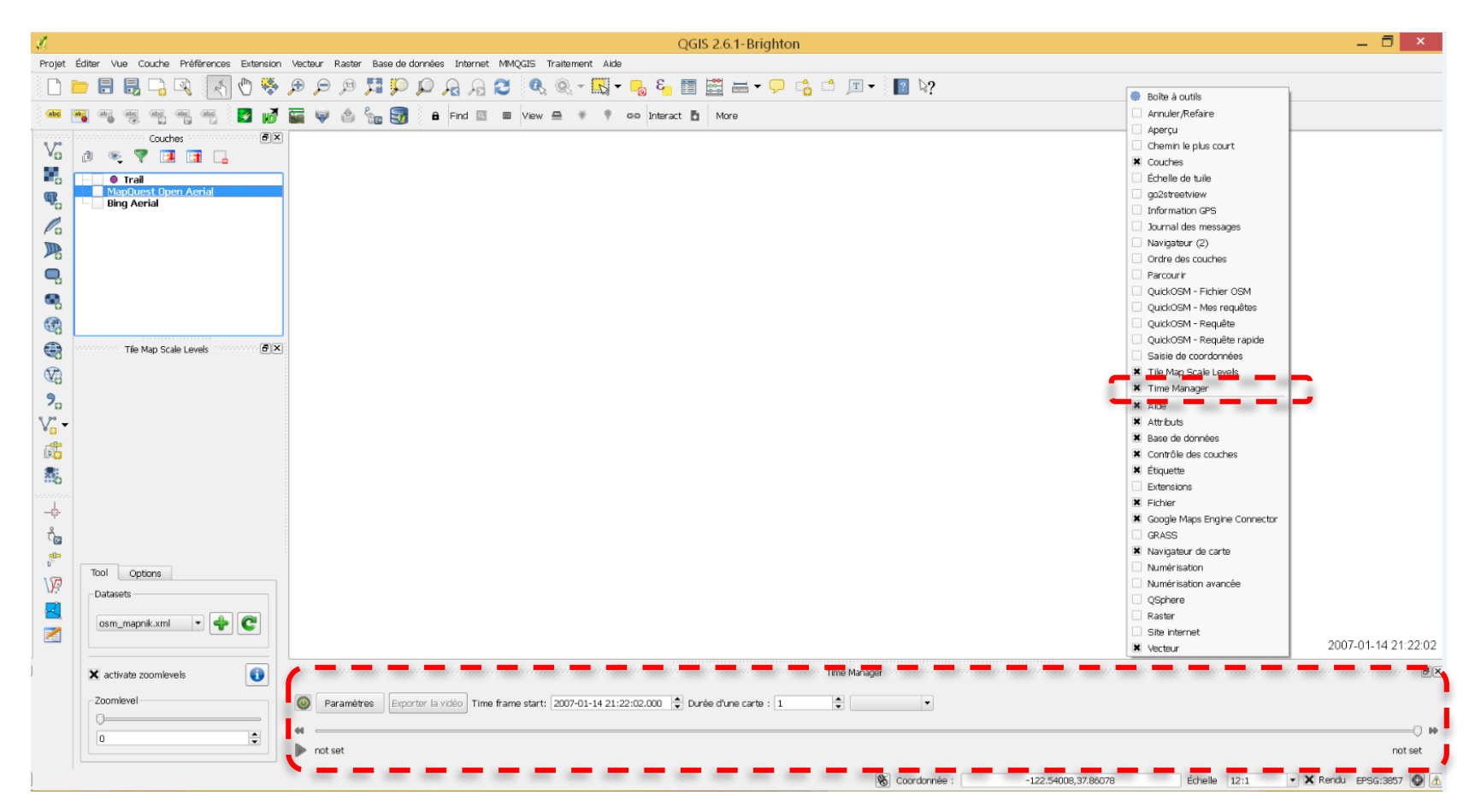

Visualisation spatio-temporelle d'une trace GPS avec QGIS

# M1 SIGAT / Modélisation et visualisation spatio-temporelle

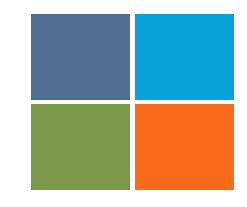

- > Importer le fichier GPX « TRace\_mobilite.shp »
  - Visualisation des points de GPS

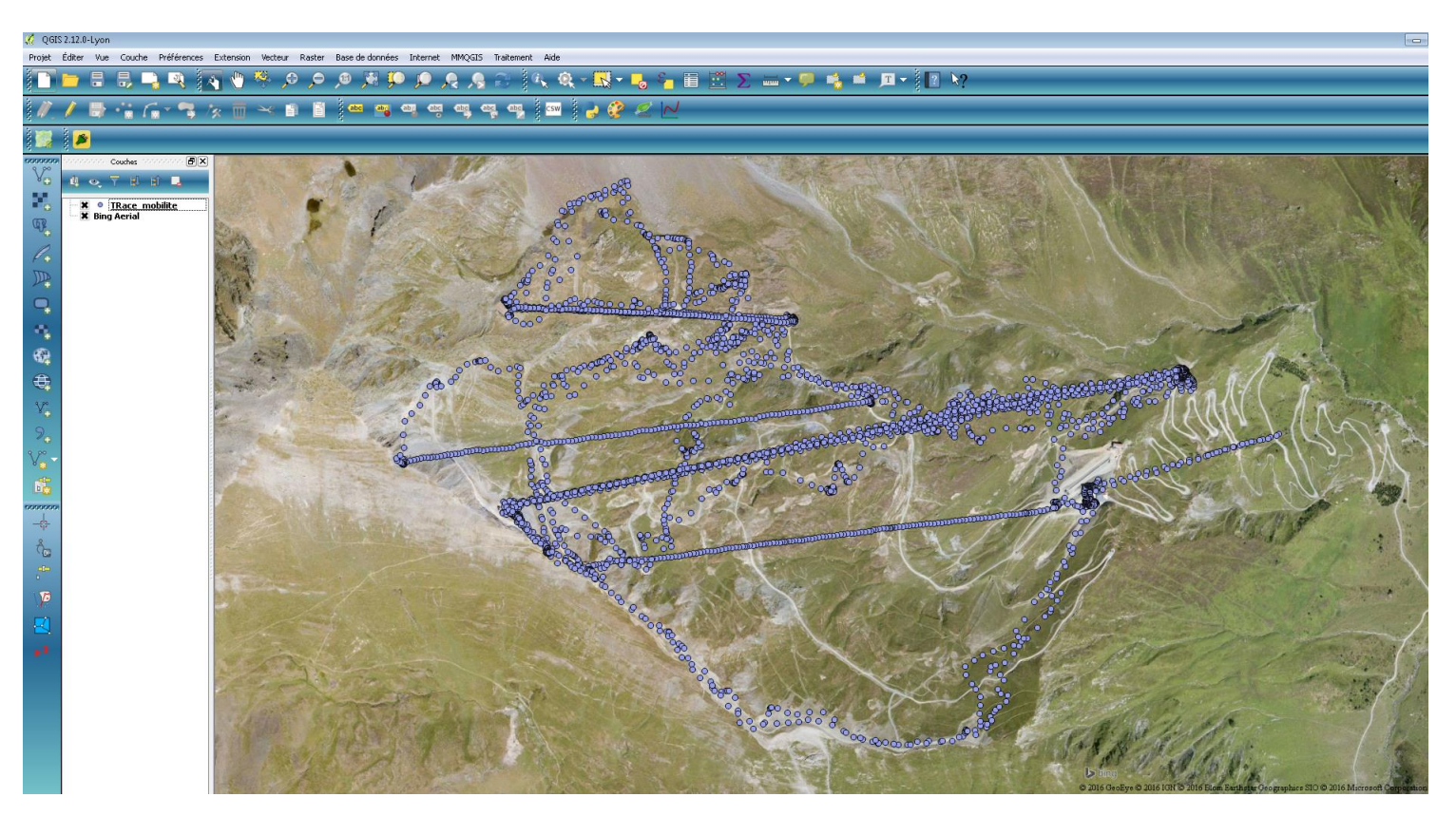

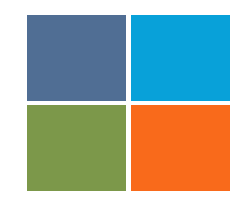

- > Structuration du jeux de données GPS
  - > Colonne DateTime: déjà formatée dans un format temporelle
  - > Année-mois-jour Heure-minute-seconde

| 🌠 - Table attributaire - TRace_mobilite :: Total des entités: 3851, filtrés: 3851, sélectionnés: 0 |                     |            |                |                |  |  |  |  |  |  |
|----------------------------------------------------------------------------------------------------|---------------------|------------|----------------|----------------|--|--|--|--|--|--|
| Ø                                                                                                  |                     | 🍇 🏶 🎾 🛙    |                |                |  |  |  |  |  |  |
|                                                                                                    | datetime            | timestamp  | lat            | lon            |  |  |  |  |  |  |
| 39                                                                                                 | 2016-01-23 09:43:23 | 1453542203 | 42.88234599999 | -0,15565600000 |  |  |  |  |  |  |
| 41                                                                                                 | 2016-01-23 09:43:33 | 1453542213 | 42.88231100000 | -0,15564500000 |  |  |  |  |  |  |
| 42                                                                                                 | 2016-01-23 09:43:38 | 1453542218 | 42.88229499999 | -0,15562800000 |  |  |  |  |  |  |
| 43                                                                                                 | 2016-01-23 09:43:43 | 1453542223 | 42,88228000000 | -0.15562300000 |  |  |  |  |  |  |
| 44                                                                                                 | 2016-01-23 09:43:48 | 1453542228 | 42.88227299999 | -0,15561600000 |  |  |  |  |  |  |
| 45                                                                                                 | 2016-01-23 09:43:53 | 1453542233 | 42.88227100000 | -0.15561000000 |  |  |  |  |  |  |

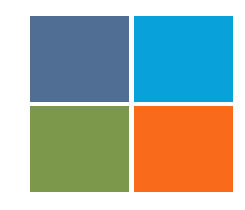

> Paramétrer Time Manager

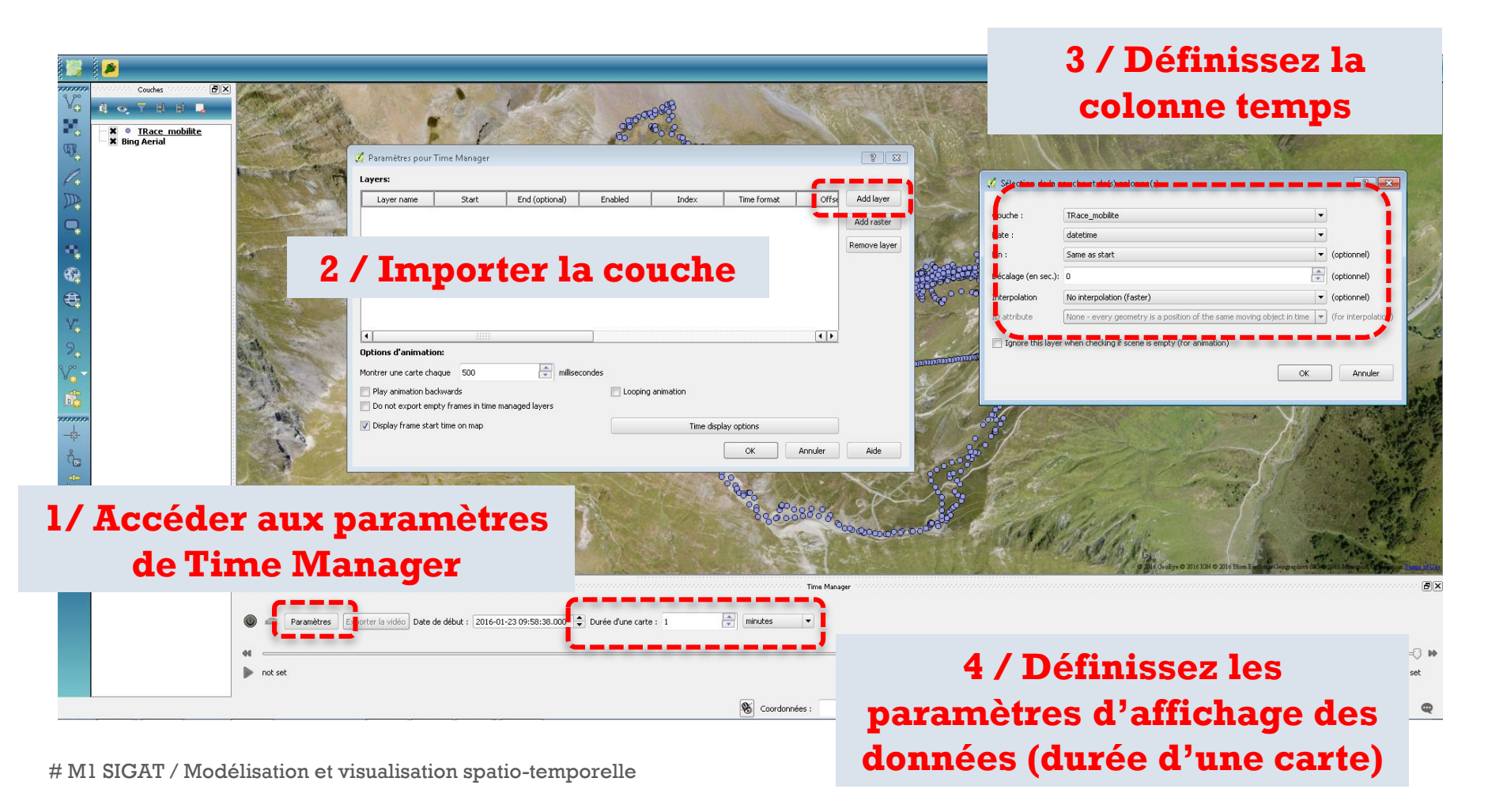

#### Une fois tous les paramètres rentrés, vous pouvez visualiser l'animation spatio-temporelle

#### 1 / Activer la visualisation spatio-temporelle

Exporter la vidéo Date de début : 2016-01-23 14:50:08.000 🚔 Durée d'une carte : 1

ininutes

#### 2 / Lancer la visualisation spatio-temporelle

# M1 SIGAT / Modélisation et visualisation spatio-temporelle

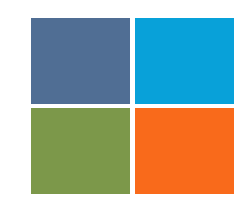

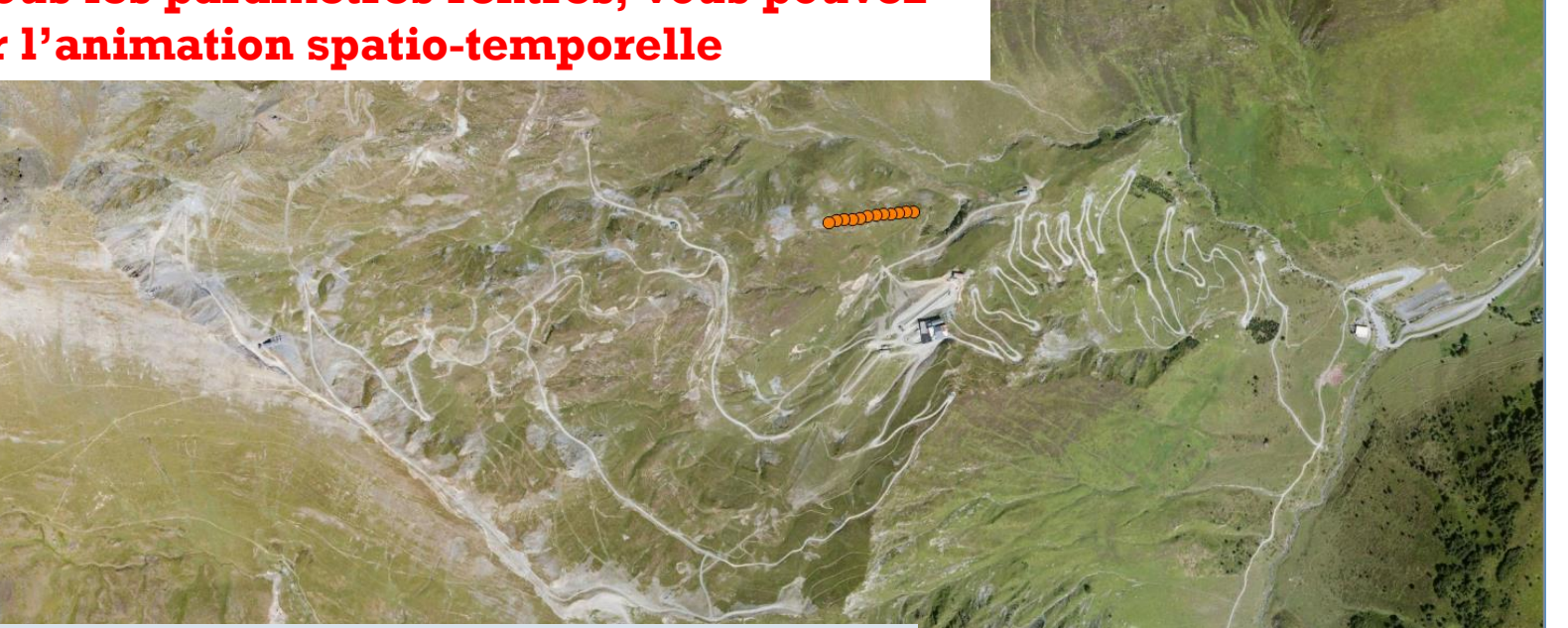

2016-01-23 15:28:58

#### Visualisation spatio-temporelle de la criminalité sous QGIS

# M1 SIGAT / Modélisation et visualisation spatio-temporelle

## <sup>+</sup> De retour a San Diego !

- Importer le jeu de données crimes.shp
- Exporter le fichier en CSV

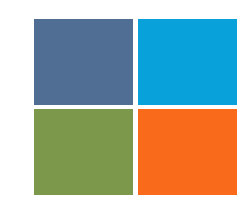

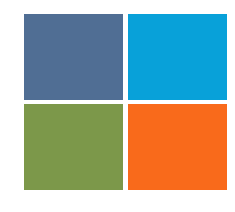

#### Ouvrir le fichier CSV avec un tableur (excel ou openoffice)

| FICHIER    | ACCUEIL       | INSERTION             | MISE EN                      | PAGE FOR              | RMULES     | DONNÉES             | RÉVISION             | AFFICHAGE       |             |                   |                 |               |                 |                    |                             |                      |                    |                     |                    |                    | rien 👻 🧭     | *   |
|------------|---------------|-----------------------|------------------------------|-----------------------|------------|---------------------|----------------------|-----------------|-------------|-------------------|-----------------|---------------|-----------------|--------------------|-----------------------------|----------------------|--------------------|---------------------|--------------------|--------------------|--------------|-----|
|            | K Calibr      | i - 11                | · A A                        | ===                   | 87 -       | P Renvoyer          | r à la ligne au      | tomatiquemen    | tStandar    | rd                |                 |               |                 |                    | <b>E</b>                    | × 🗎                  | Σs                 | omme automatique    | ĭ <mark>A</mark> Ţ |                    |              |     |
| Coller     | G I           | s - 🖽 -               | <u>ð</u> - <u>A</u> -        | = = =                 | €2 -92     | E Fusionne          | r et centrer 👻       |                 | <b>-</b> 9  | 6 000 🐄 🦨         | Mise en fo      | me Mettre s   | ous forme Sty   | les de             | Insérer Sup                 | oprimer Form         | at 🥒 R             | Remplissage *       | Trier et R         | Rechercher et      |              |     |
| - · ·      | <b>*</b>      |                       |                              |                       |            |                     |                      |                 |             |                   | conditionne     | lle * de tal  | oleau * cell    | lules *            | Ť                           | • •                  | <u>v</u> L         | thater -            | filtrer * s        | électionner *      |              |     |
| Presse-pap | ners 🖓        | Police                | 5                            |                       |            | Alignemen           | t                    |                 | ra N        | ombre             | 5               | Style         |                 |                    | C                           | ellules              |                    | Edr                 | ion                |                    |              | ^   |
| A1         | * 1           | $\times$ $\checkmark$ | $f_x = X, Y$                 | /,id,date,yea         | r,month,   | day,week,dov        | w,time,hour          | is_night,type,  | address,ci  | ty,segment_       | d,nbrhood,cc    | mmunity,co    | nm_pop,cou      | uncil,cou          | uncil_po,a                  | asr_zone,lam         | npdist,la          | t,lon,desc,gctype,g | quality            |                    |              | Y   |
|            | Δ             | В                     | C                            | D                     |            | F                   | F                    | G               | н           |                   | 1               |               | к               | 1                  | 1                           | vi.                  | N                  | 0                   | P                  | 0                  | R            |     |
| 1 X.Y.i    | d.date.vear.r | nonth.day.we          | ek.dow.tim                   | e.hour.is nis         | zht.tvpe.a | -<br>ddress.citv.se | egment id.n          | brhood.comm     | nunity.com  | im pop.cou        | ncil.council p  | .asr zone.la  | mpdist.lat.lo   | -<br>on.desc.      | .gctvpe.gc                  | quality              |                    |                     |                    | -                  |              | 10  |
| 2 -117     | .131886620    | 94352,32.777          | 9595996543                   | 324,0,2013-0          | 04-01,201  | 13,4,4839,13,       | 1,00:00:00,0         | ,1,ASSAULT,1    | 0000 Bloc   | k Rio San Di      | ego Drive,Snd   | AN,179314,    | SanSSI,SanM     | 1SS, <b>18</b> 94  | 17,San007                   | ,,3,6324,32.         | 7779595            | 599654324,-117.13   | 188662094          | 3530,CAUSE G       | REAT BODILY  | Y   |
| 3 -117     | 7.112484587   | 84885,32.698          | 7226033250                   | 38,0,20 <b>1</b> 3-0  | 04-01,201  | 13,4,4839,13,:      | 1,00:00:00,0         | ,1,BURGLARY     | ,700 S Blo  | ock 38Th Stre     | et,SndSAN,48    | 83,SanMON     | SanSOT,573      | 58,San0            | 09,,2, <b>141</b>           | 4,32.698722          | 603325             | 038,-117.11248458   | 7848870,R          | ESIDENTIAL B       | JRGLARY, cns |     |
| 4 -117     | .086516283    | 26254,32.694          | 5080324593                   | 19,0,2013-04          | -01,2013   | 3,4,4839,13,1       | ,00:00:00,0,:        | 1, BURGLARY, S  | 000 Bloc    | k Reynolds S      | treet,SndSAN    | 54971,SanLf   | IC,SanENC,4     | 7361,Sa            | n004,,1,1                   | 414,32.6945          | 080324             | 59190,-117.08651    | 28326255           | 0,RESIDENTIAL      | BURGLARY,    | ć   |
| 5 -117     | 7.086426736   | 28533,32.689          | 1806808778                   | 318,0,2013-0          | 04-01,201  | 13,4,4839,13,       | <b>1</b> ,00:00:00,0 | ,1,FRAUD,220    | 0 E Block   | Division Stre     | et,SndNAT,24    | 667,NONE,P    | IONE,0,NON      | IE,,0,0,3          | 2.689180                    | 680877818,-          | 117.086            | 5426736285350,FR    | AUD,cns/se         | egment,65          |              |     |
| 6 -117     | 7.077000158   | 5 <b>1</b> 005,32.688 | 0445523447                   | 77,0,2013-04          | -01,2013   | 3,4,4839,13,1       | ,00:00:00,0,:        | 1,FRAUD,3000    | E Block (   | 4Th Street,S      | ndNAT,1357,     | IONE,NONE     | 0,NONE,,0,0     | 0,32.688           | 04455234                    | 44770,-117.0         | 77000 <b>1</b>     | 58610050,FRAUD,     | ns/segmer          | nt,65              |              |     |
| 7 -117     | 7.044893431   | 2 <b>4258,</b> 32.706 | 274813288                    | 552,0,2013-0          | 04-01,201  | 13,4,4839,13,       | <b>1</b> ,00:00:00,0 | ,1,FRAUD,700    | 0 Block S   | pringford Av      | enue,SndSAN,    | 59026,SanSk   | L,SanSKY,67     | 273,San            | 004,,1,31                   | 62,32.70627          | 481328             | 8552,-117.0448934   | 31242580,          | FRAUD, cns/se      | ment,65      |     |
| 8 -117     | .227240867    | 57155,33.294          | 116886180                    | 554,0,2013-0          | 4-01,201   | 13,4,4839,13,       | 1,00:00:00,0         | ,1,FRAUD,520    | 0 Block T   | riple Crown       | Row,SndSDO,     | 10154,NON     | E,NONE,0,N      | ONE,,0,            | 0,33.2941                   | 1688618055           | 54,-117.           | 227240867671570     | FRAUD, cns         | s/segment,35       |              |     |
| 9 -117     | .138014073    | 11108,32.949          | 4578736714                   | 35.0.20 <b>1</b> 3-0  | 04-01.201  | 13.4.4839.13.       | 1,00:00:00.0         | 1.FRAUD.870     | 0 Block G   | inger Snap L      | ane,SndSAN,7    | 4804.SanRN    | C,SanRNC,42     | 2779,Sai           | n006,. <b>1</b> .70         | 00,32.9494           | 5787367            | 1435,-117.138014    | 073 <b>111</b> 080 | FRAUD, cns/se      | gment.65     |     |
| 10 -117    | .246170505    | 9802,32.7919          | 0465559737                   | 71,0,2013-04          | -01,2013   | 3,4,4839,13,1       | ,00:00:00,0,:        | 1,THEFT/LARC    | ENY,4000    | Block Evert       | s Street, SndS/ | N,28262,Sai   | PCF,SanPCF      | ,39849,            | San002,,1                   | ,2236,32.79          | 1904655            | 5597371,-117.2461   | 705059802          | 00, PETTY THE      | T / THEFT OI | Ē   |
| 11 -117    | .033685349    | 23212,32.751          | 1498111980                   | 083,0,20 <b>1</b> 3-0 | 04-01,201  | 13,4,4839,13,       | 1,00:00:00,0         | ,1,VEHICLE BI   | REAK-IN/T   | HEFT,7600         | Block Seattle   | Drive,SndLAM  | ,167952,NC      | NE,NO              | NE,0,NON                    | IE,,0,0,32.75        | 114981:            | 1198083,-117.0336   | 853492321          | 120,VEHICLE B      | REAK-IN/THE  | 1   |
| 12 -117    | 7.044751778   | 45656,32.690          | 3876034999                   | 14,0,2013-0           | 4-01,201   | 13,4,4839,13,       | 1,00:00:00,0         | ,1,VEHICLE BI   | REAK-IN/T   | HEFT,700 B        | ock Kingswoo    | d Street,Snd  | SAN,32586,S     | anBAT,             | SanSKY,67                   | 7273,San004          | ,, <b>1</b> ,0,32. | 690387603499914     | -117.0447          | 51778456560,       | EHICLE BRE   | À.  |
| 13 -117    | 7.095967647   | 12902,33.137          | 4896311580                   | 47,0,2013-0           |            | 13,4,4839,13,3      | 1,00:01:00,0         | ,1,FRAUD,130    | 0 Block N   | Aorning View      | Drive,SndESC    | ,83695,NON    | E,NONE,0,N      | ONE,,0,            | 0,33. <b>1</b> 3 <b>7</b> 4 | .8963115804          | 17,-117.           | 095967647129020     | FRAUD, cns         | s/segment,65       |              |     |
| 14 -117    | 7.301004232   | 80078,33.240          | 4442858013                   | 161,0,2013-0          | 4-01,201   | 13,4,4839,13,       | 1,00:01:00,0         | ,1,FRAUD,470    | 0 Block N   | Aayflower W       | ay,SndOCN,5     | 827,NONE,I    | ONE,0,NON       | VE,,0,0,3          | 3.240444                    | 285801161,           | -117.30            | 1004232800780,FF    | AUD,cns/se         | egment,65          |              |     |
| 15 -116    | 5.914574238   | 16367,32.755          | 0547839656                   | 533,0,20 <b>1</b> 3-0 |            | 13,4,4839,13,3      | 1,00:01:00,0         | ,1,FRAUD,200    | 0 Block C   | apri Court,Si     | dSDO,83326,     | NONE,NONE     | ,0,NONE,,0,0    | 0,32.75            | 50547839                    | 65633,-116.          | 9145742            | 238163680,FRAUD     | cns/segme          | nt,65              |              |     |
| 16 -117    | 7.1667934754  | ,<br>49965,32.995     | 5082637057                   | 752,0,20 <b>1</b> 3-0 | 04-01,201  | 13,4,4839,13,:      | 1,00:01:00,0         | ,1,FRAUD,750    | 0 Block P   | lein Aire,Snd     | SAN,162867,S    | anBLA,SanBl   | A,6653,San0     | 005,, <b>1,1</b> : | 2000,32.9                   | 9550826370           | 5752,-1            | 17.166793475499     | 550,FRAUD          | ,<br>cns/segment,  | 5            |     |
| 17 -117    | .120908823    | 36634,32.803          | 1860268766                   | 517,0,2013-0          |            | 13,4,4839,13,       | 1,00:01:00,0         | 1,FRAUD,320     | 0 Block V   | Vest Canyon       | Avenue,SndS     | N,154283,S    | anSER,SanKE     | R,6417,            | San007,,4                   | ,2000,32.80          | 3 <b>18</b> 6026   | 6876617,-117.1209   | 088233663          | 340,FRAUD,cns      | /segment,65  |     |
| 18 -117    | .024029360    | 93524,33.234          | 8953365424                   | 72.0.20 <b>1</b> 3-0  | 04-01.201  | 13.4.4839.13.       | 1.00:01:00.0         | 1.SEX CRIME     | 5.28700 E   | ,<br>lock Cole Gr | ade Road.Snd    | SDO.161757    | NONE.NON        | E.0.NO             | VE0.0.33                    | .234895336           | 542472.            | -117.02402936093    | 5240.OTHE          | R SEX CRIME.       | ns/segment.  | é   |
| 19 -117    | .124144594    | 09972,32.828          | 7191313070                   | 096,0,20 <b>1</b> 3-0 |            | 13,4,4839,13,       | 1,00:04:00,0         | 1,VANDALIS      | 4,9400 ВІ   | ock Ruffin C      | ourt,SndSAN,S   | 5279,SanKEI   | R,SanKER,64:    | 17,San0            | 06,,7,905                   | 5,32.8287 <b>1</b> 9 | 1313070            | 096,-117.12414459   | 4099720,V          | ANDALISM (\$4      | 00 OR MORE   | i i |
| 20 -117    | 7.081836738   | 87471.32.686          | 6982359193                   | 16.0.20 <b>1</b> 3-04 | +-01.2013  | 3.4.4839.13.1       | .00:05:00.0.;        | 1.DRUGS/ALC     | ,<br>HOLVIO | LATIONS.24        | 0 E Block 04    | h Street.Sno  | INAT.1353.N     | ONE.N              | ONE.0.NC                    | NE0.0.32.6           | 866982             | 35919160117.08      | .836738874         | 4710.DISORDE       | RLY CONDUC   | 3   |
| 21 -117    | .242184246    | 33843,33.202          | 2889534100                   | 097,0,20 <b>1</b> 3-0 |            | 13,4,4839,13,       | 1,00:10:00,0         | ,1,DRUGS/AL     | COHOLVI     | OLATIONS,20       | 0 Block Maii    | Street,SndV   | IS,36516,NC     | NE,NO              | NE,0,NON                    | IE,,0,0,33.20        | 2288953            | 3410097,-117.2421   | 842463384          | 440,"DRUNK IN      | PUBLIC: ALC  | 3   |
| 22 -117    | .258733603    | 9764.33.2046          | 7927423537                   | 74.0.2013-04          | -01.2013   | 3.4.4839.13.1       | .00:16:00.0.:        | 1.FRAUD.800     | Block Oliv  | e Avenue.Sn       | dVIS.50198.N    | NE.NONE.C     | NONE0.0.3       | 33.20 <b>4</b> 6   | 7927423                     | 5374117.25           | 873360             | 3976410.FRAUD.ci    | s/segment          | t.65               |              |     |
| 23 -117    | .083297067    | 55536,33. <b>1</b> 06 | 1325253687                   | 729,0,2013-0          |            | 13,4,4839,13,       | 1,00:30:00,0         | ,1,BURGLARY     | ,700 W B    | ock 13Th Av       | enue,SndESC,    | 774,NONE,     | NONE,0,NON      | NE,,0,0,3          | 3.106132                    | 525368729,           | -117.08            | 3297067555360,RI    | SIDENTIAL          | BURGLARY, cn       | s/segment,65 | 5   |
| 24 -117    | .214874648    | 80941,32.845          | 9664866214                   | 128.0.2013-0          | 04-01.201  | 13.4.4839.13.       | 1.01:00:00.1         | .1.VEHICLE BI   | Reak-in/t   | HEFT.5600         | lock Tulane     | treet.SndSAI  | V.61533.San     | NUV.Sa             | nUNV.630                    | 098.San001           | 1.1414.3           | 32.8459664866214    | 28117.21           | 487464880941       | 0.VEHICLE BI | F   |
| 25 -117    | 7.133840457   | 80199,32.710          | 8283501916                   | 562,0,20 <b>1</b> 3-0 | 4-01,201   | 13,4,4839,13,       | 1,01:01:00,1         | ,1,WEAPONS,     | 500 Block   | 28Th Street       | SndSAN,3869     | ,SanGRN,Sai   | SOT,57358,      | San008,            | 4,2236,3                    | 2.710828350          | 191662             | 2,-117.1338404578   | 02010,MAN          | NUFACTURE/SI       | LL/POSSESS   |     |
| 26 -117    | .090250997    | 92 <b>4</b> 06,32.630 | 7285896479                   | 902,0,20 <b>1</b> 3-0 | 04-01,201  | 13,4,4839,13,:      | 1,01:15:00,1         | ,1,DRUGS/AL     | COHOLVI     | OLATIONS,60       | 0 Block H St    | eet,SndCHU    | ,33307,NON      | IE,NONE            | ,0,NONE,                    | ,0,0,32.6307         | 285896             | 47902,-117.090250   | 997924060          | 0,USE/UNDER        | INFLUENCE    | 5   |
| 27 -117    | .135682050    | ,<br>2552,32.7084     | 63 <b>147</b> 99 <b>8</b> 36 | 56,0,20 <b>1</b> 3-04 | 1-01,2013  | 3,4,4839,13,1       | ,01:16:00,1,:        | 1,DRUGS/ALC     | DHOL VIO    | LATIONS,27        | 0 Block K Sti   | eet,SndSAN,   | 39542,SanGF     | ,<br>RN,SanS       | OT,57358                    | .,                   | 123,32.            | 708463147998373     | -117.13568         | 82050255200,0      | JSE/UNDER I  | í.  |
| 28 -117    | 7.329797590   | 9 <b>8247,</b> 33.226 | 465161128                    | 139,0,2013-0          | 04-01,201  | 13,4,4839,13,       | 1,01:30:00,1         | ,1,DRUGS/AL     | COHOLVI     | LATIONS,38        | 300 Block Mi    | sion Avenue   | ,<br>SndOCN,202 | 2815,NG            | DNE,NON                     | E,0,NONE,,0          | ,0,33.22           | 6465161128139,-1    | 17.329797          | ,<br>590982470,DIS | ORDERLY CC   | 3   |
| 29 -117    | 7.095366685   | 81708,32.685          | 817914715                    | 557,0,2013-0          |            | 13,4,4839,13,       | 1,01:46:00,1         | ,1,DRUGS/AL     | COHOLVI     | LATIONS,1         | 00 E Block 0    | LSt Street,Sn | dNAT,420,N      | ONE,NO             | NE,0,NO                     | NE,,0,0,32.6         | 8581791            | 4715557,-117.095    | 366685817          | 100,DISORDER       |              | 1   |
| 30 -117    | 7.095366685   | 81708,32.685          | 817914715                    | 557,0,2013-0          | 04-01,201  | 13,4,4839,13,       | 1,01:46:00,1         | ,1,DRUGS/AL     | COHOLVI     | LATIONS,1         | 00 E Block 0    | LSt Street,Sn | dNAT,420,N      | ONE,NO             | NE,0,NO                     | NE,,0,0,32.6         | 8581791            | 14715557,-117.095   | 366685817          | 100,DISORDEF       |              |     |
|            | crime         |                       | 704000000                    |                       |            |                     | • • • • • • • •      | 4 6116 21 4 617 | 2000 BL     |                   | n ·             |               |                 | <u>nu ros</u>      | <u> </u>                    | 4 4 0 0 0 0 0 0      | 407040             | 00010474 447.00     |                    |                    |              | 1 - |
|            | crime         | (+)                   |                              |                       |            |                     |                      |                 |             |                   |                 |               | : •             |                    |                             |                      |                    |                     | -                  |                    |              | 1   |
| PRET       |               |                       |                              |                       |            |                     |                      |                 |             |                   |                 |               |                 |                    |                             |                      |                    |                     |                    |                    |              | υ%. |

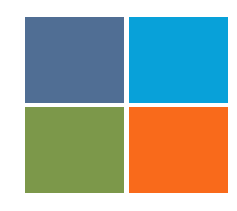

#### Après avoir convertis vos données voici à quoi ressemble le tableur (données -> convertir)

| FICHIE        | R ACCUEIL            | INSERTION M                               | ISE EN PA         | AGE FORM     | ULES DON                                  | NÉES RÉV           | /ISION              | AFFICHAG                                    | E            |          |                          |                    |                                    |                                        |           |                      |             |                  |                          |                                 |         | rien 🝷 🦉                              | Ś |
|---------------|----------------------|-------------------------------------------|-------------------|--------------|-------------------------------------------|--------------------|---------------------|---------------------------------------------|--------------|----------|--------------------------|--------------------|------------------------------------|----------------------------------------|-----------|----------------------|-------------|------------------|--------------------------|---------------------------------|---------|---------------------------------------|---|
| Access        | Web Fichier<br>texte | Autres<br>sources * existante<br>externes | ns Actua<br>s tou | Connexion    | exions<br>riétés<br>ifier les liens<br>ns | 2↓ ZAZ<br>Z↓ Trier | Filtrer<br>Trier et | Effacer<br>Réappliqu<br>V Avancé<br>filtrer | uer<br>Conve | ertir Re | mplissage<br>Istantané I | Supprir<br>es doub | mer Valio<br>plons do<br>Outils do | dation des Co<br>onnées ~<br>e données | onsolider | Analyse<br>scénarios | Relations G | irouper Dissocie | r Sous-<br>total<br>Plan | Afficher les détails<br>Masquer |         |                                       | ~ |
| G <b>1</b> 3  | · :                  | $\times \checkmark f_x$                   | 483               | 9            |                                           |                    |                     |                                             |              |          |                          |                    |                                    |                                        |           |                      |             |                  |                          |                                 |         |                                       | v |
|               | A                    | В                                         | c                 | D            | E                                         | F                  |                     | G                                           | Н            |          | I                        |                    | J                                  | К                                      |           | L                    | М           | N                | 0                        | Р                               | Q       | R                                     |   |
| 1 X           | Y                    | id                                        |                   | date         | year                                      | month              | da                  | ay                                          | week         | do       | w                        | time               |                                    | hour                                   | is_ni     | ght                  | type        | address          | city                     | segment_id                      | nbrhood | community                             |   |
| 2 -1          | 17.1318866 32        | .777959599                                | 0                 | 01/04/2013   | 201                                       | 3                  | 4                   | 4839                                        |              | 13       |                          | 1 0                | 00:00:00                           |                                        | 0         | 1                    | ASSAULT     | 10000 Block      | SndSAN                   | 179314                          | SanSSI  | SanMSS                                |   |
| 3 -1          | 17.1124845 32        | .69 <b>87</b> 22603                       | 0                 | 01/04/2013   | 201                                       | 3                  | 4                   | 4839                                        |              | 13       |                          | 1 (                | 00:00:00                           |                                        | 0         | 1                    | BURGLARY    | 700 S Block 3    | 3 SndSAN                 | 4883                            | SanMON  | SanSOT                                |   |
| 4 -1          | 17.0865162 32        | .694508032                                | 0                 | 01/04/2013   | 201                                       | 3                  | 4                   | 4839                                        |              | 13       | :                        | 1 (                | 00:00:00                           |                                        | 0         | 1                    | BURGLARY    | 5000 Block R     | SndSAN                   | 54971                           | SanLNC  | SanENC                                |   |
| 5 -1          | 17.0864267 32        | .689180680                                | 0                 | 01/04/2013   | 201                                       | 3                  | 4                   | 4839                                        |              | 13       |                          | 1 (                | 00:00:00                           |                                        | 0         | 1                    | FRAUD       | 2200 E Block     | SndNAT                   | 24667                           | NONE    | NONE                                  |   |
| 6 -1          | 17.0770001 32        | .688044552                                | 0                 | 01/04/2013   | 201                                       | 3                  | 4                   | 4839                                        |              | 13       | :                        | 1 (                | 00:00:00                           |                                        | 0         | 1                    | FRAUD       | 3000 E Block     | SndNAT                   | 1357                            | NONE    | NONE                                  |   |
| 7 -1          | 17.0448934 32        | .706274813                                | 0                 | .01/04/2013  | 201                                       | 3                  | 4                   | 4839                                        |              | 13       |                          | 1 (                | 00:00:00                           |                                        | 0         | 1                    | FRAUD       | 7000 Block S     | SndSAN                   | 59026                           | SanSKL  | SanSKY                                |   |
| 8 -1          | 17.2272408 33        | .294116886                                | 0                 | 01/04/2013   | 201                                       | 3                  | 4                   | 4839                                        |              | 13       |                          | 1 0                | 00:00:00                           |                                        | 0         | 1                    | FRAUD       | 5200 Block T     | i SndSDO                 | 110154                          | NONE    | NONE                                  |   |
| 9 -1          | 17.1380140 32        | .949457873                                | 0                 | 01/04/2013   | 201                                       | 3                  | 4                   | <b>48</b> 39                                |              | 13       |                          | 1 (                | 00:00:00                           |                                        | 0         | 1                    | FRAUD       | 8700 Block G     | 6 SndSAN                 | 74804                           | SanRNC  | SanRNC                                |   |
| 10 -1         | 17.2461705 32        | .791904655                                | 0                 | 01/04/2013   | 201                                       | 3                  | 4                   | 4839                                        |              | 13       |                          | 1 (                | 00:00:00                           |                                        | 0         | 1                    | THEFT/LARCE | E 4000 Block E   | SndSAN                   | 28262                           | SanPCF  | SanPCF                                |   |
| 11 -1         | 17.0336853 32        | .751149811                                | 0                 | 01/04/2013   | 201                                       | 3                  | 4                   | 4839                                        |              | 13       |                          | 1 0                | 00:00:00                           |                                        | 0         | 1                    | VEHICLE BRE | 7600 Block S     | SndLAM                   | 167952                          | NONE    | NONE                                  |   |
| 12 -1         | 17.0447517 32        | .6903 <b>87</b> 603                       | 0                 | 01/04/2013   | 201                                       | 3                  | 4                   | 4839                                        |              | 13       | :                        | 1 (                | 00:00:00                           |                                        | 0         | 1                    | VEHICLE BRE | 700 Block Kir    | n SndSAN                 | 32586                           | SanBAT  | SanSKY                                |   |
| 13 -1         | 17.0959676 33        | . <b>1</b> 3 <b>748</b> 9631              | 0                 | 01/04/2013   | 201                                       | 3                  | 4                   | <b>48</b> 39                                |              | 13       |                          | 1 (                | 00:01:00                           |                                        | 0         | 1                    | FRAUD       | 1300 Block N     | / SndESC                 | 83695                           | NONE    | NONE                                  |   |
| 14 -1         | 17.3010042 33        | .240444285                                | 0                 | 01/04/2013   | 201                                       | 3                  | 4                   | 4839                                        |              | 13       |                          | 1 (                | 00:01:00                           |                                        | 0         | 1                    | FRAUD       | 4700 Block N     | / SndOCN                 | 56827                           | NONE    | NONE                                  |   |
| 15 - <b>1</b> | 16.9145742 32        | .755054783                                | 0                 | 01/04/2013   | 201                                       | 3                  | 4                   | 4839                                        |              | 13       | :                        | 1 (                | 00:01:00                           |                                        | 0         | 1                    | FRAUD       | 2000 Block C     | SndSDO                   | 83326                           | NONE    | NONE                                  |   |
| 16 - <b>1</b> | 17.1667934 32        | .995508263                                | 0                 | 01/04/2013   | 201                                       | 3                  | 4                   | 4839                                        |              | 13       | :                        | 1 0                | 00:01:00                           |                                        | 0         | 1                    | FRAUD       | 7500 Block P     | SndSAN                   | 162867                          | SanBLA  | SanBLA                                |   |
| 17 -1         | 17.1209088 32        | .803186026                                | 0                 | 01/04/2013   | 201                                       | 3                  | 4                   | 4839                                        |              | 13       |                          | 1 (                | 00:01:00                           |                                        | 0         | 1                    | FRAUD       | 3200 Block V     | \ SndSAN                 | 154283                          | SanSER  | SanKER                                |   |
| 18 -1         | 17.0240293 33        | .234895336                                | 0                 | 01/04/2013   | 201                                       | 3                  | 4                   | 4839                                        |              | 13       |                          | 1 (                | 00:01:00                           |                                        | 0         | 1                    | SEX CRIMES  | 28700 Block      | SndSDO                   | 161757                          | NONE    | NONE                                  |   |
| 19 - <b>1</b> | 17.1241445 32        | .828719131                                | 0                 | 01/04/2013   | 201                                       | 3                  | 4                   | 4839                                        |              | 13       | :                        | 1 0                | 00:04:00                           |                                        | 0         | 1                    | VANDALISM   | 9400 Block R     | SndSAN                   | 35279                           | SanKER  | SanKER                                |   |
| 20 -1         | 17.0818367 32        | .686698235                                | 0                 | 01/04/2013   | 201                                       | 3                  | 4                   | 4839                                        |              | 13       | :                        | 1 0                | 00:05:00                           |                                        | 0         | 1                    | DRUGS/ALCC  | 2400 E Block     | SndNAT                   | 1353                            | NONE    | NONE                                  |   |
| 21 -1         | 17.2421842 33        | .202288953                                | 0                 | 01/04/2013   | 201                                       | 3                  | 4                   | 4839                                        |              | 13       |                          | 1 (                | 00:10:00                           |                                        | 0         | 1                    | DRUGS/ALCC  | 200 Block Ma     | a SndVIS                 | 36516                           | NONE    | NONE                                  |   |
| 22 -1         | 17.2587336 33        | .204679274                                | 0                 | 01/04/2013   | 201                                       | 3                  | 4                   | 4839                                        |              | 13       | :                        | 1 0                | 00:16:00                           |                                        | 0         | 1                    | FRAUD       | 800 Block Oli    | i SndVIS                 | 50198                           | NONE    | NONE                                  |   |
| 23 -1         | 17.0832970 33        | .106132525                                | 0                 | 01/04/2013   | 201                                       | 3                  | 4                   | 4839                                        |              | 13       |                          | 1 0                | 00:30:00                           |                                        | 0         | 1                    | BURGLARY    | 700 W Block      | SndESC                   | 2774                            | NONE    | NONE                                  |   |
| 24 -1         | 17.2148746 32        | .845966486                                | 0                 | 01/04/2013   | 201                                       | 3                  | 4                   | 4839                                        |              | 13       |                          | 1 (                | 01:00:00                           |                                        | 1         | 1                    | VEHICLE BRE | 45600 Block T    | SndSAN                   | 61533                           | SanNUV  | SanUNV                                |   |
| 25 -1         | 17.1338404 32        | .710828350                                | 0                 | 01/04/2013   | 201                                       | 3                  | 4                   | 4839                                        |              | 13       |                          | 1 0                | 01:01:00                           |                                        | 1         | 1                    | WEAPONS     | 500 Block 28     | SndSAN                   | 3869                            | SanGRN  | SanSOT                                |   |
| 26 -1         | 17.0902509 32        | .630728589                                | 0                 | 01/04/2013   | 201                                       | 3                  | 4                   | 4839                                        |              | 13       | :                        | 1 0                | 0 <b>1:15:</b> 00                  |                                        | 1         | 1                    | DRUGS/ALCC  | 600 Block H      | SndCHU                   | 33307                           | NONE    | NONE                                  |   |
| 27 -1         | 17.1356820 32        | .708463147                                | 0                 | 01/04/2013   | 201                                       | 3                  | 4                   | 4839                                        |              | 13       |                          | 1 0                | 0 <b>1:1</b> 6:00                  |                                        | 1         | 1                    | DRUGS/ALCC  | 2700 Block K     | SndSAN                   | 39542                           | SanGRN  | SanSOT                                |   |
| 28 -1         | 17.3297975 33        | .226465161                                | 0                 | 01/04/2013   | 201                                       | 3                  | 4                   | 4839                                        |              | 13       | :                        | 1 0                | 0 <b>1:</b> 30:00                  |                                        | 1         | 1                    | DRUGS/ALCC  | 3800 Block N     | / SndOCN                 | 202815                          | NONE    | NONE                                  |   |
| 29 -1         | 17.0953666 32        | .685817914                                | 0                 | 01/04/2013   | 201                                       | 3                  | 4                   | 4839                                        |              | 13       | :                        | 1 0                | 01:46:00                           |                                        | 1         | 1                    | DRUGS/ALCC  | 1300 E Block     | SndNAT                   | 420                             | NONE    | NONE                                  |   |
| 30 - <b>1</b> | 17.0953666 32        | .685817914                                | 0                 | 01/04/2013   | 201                                       | 3                  | 4                   | <b>48</b> 39                                |              | 13       | :                        | 1 (                | 0 <b>1:46:</b> 00                  |                                        | 1         | 1                    | DRUGS/ALCC  | 1300 E Block     | SndNAT                   | 420                             | NONE    | NONE                                  |   |
|               | ► crime              | +                                         | 0                 | 04 lo4 lo040 | 204                                       | •                  |                     | 1000                                        |              | 40       |                          | •                  | ~ ~ ~ ~                            | :                                      | •         |                      | DUDCI ADV   | acco pl 1 a      | 10.10.00                 | ******                          | a 1600  | · · · · · · · · · · · · · · · · · · · |   |

Il faut d'abord formater la colonne date correctement
Puis faire la même procédure avec la colonne time

| onnexio<br>existant | ons Acti<br>tes to | ualiser | Modifier l         | es liens           | t Trier Filt           | rer 🏹 Avancé | -lea |
|---------------------|--------------------|---------|--------------------|--------------------|------------------------|--------------|------|
| f.                  | ằ dat              | te      | Calibri ⊸<br>G I ≡ | 11 - A             | `A` 字 - %<br>- 🗄 - 就 🐙 | 000 🖶 🚽      |      |
|                     | C                  | D       |                    | F                  | E.                     | G            |      |
| id                  | 0                  | date    | 🔏 Coup             | er                 |                        | dav          | w    |
| ç                   | 0                  | 01/(    | Copie              | er                 | 4                      | 4839         | )    |
| 3                   | 0                  | 01/0    |                    | one de colle       | 4                      | 4839         | )    |
| 2                   | 0                  | 01/0    | optit              | nis de conc        | 4 A                    | 4839         | )    |
| c                   | 0                  | 01/0    | C                  |                    | 4                      | 4839         | )    |
| 2                   | 0                  | 01/0    | Colla              | ge <u>s</u> pécial | 4                      | 4839         | 9    |
| 3                   | 0                  | 01/0    | Insert             | ion                | 4                      | 4839         | 9    |
| e                   | 0                  | 01/0    | <u>r</u> iberi     |                    | 4                      | 4839         | 9    |
| 3                   | 0                  | 01/0    | <u>2</u> upp       | rimer              | 4                      | 4839         | 9    |
| 5                   | 0                  | 01/(    | E <u>f</u> fac     | er le conter       | nu 4                   | 4839         | 9    |
| 1                   | 0                  | 01/(    | E Form             | at de cellul       | e 4                    | 4839         | 9    |
| 3                   | 0                  | 01/0    | Large              | ur de color        | une 4                  | 4839         | )    |
| 1                   | 0                  | 01/0    | Earge              | ar ac coror        | 4                      | 4839         | )    |
| 5                   | 0                  | 01/0    | <u>M</u> asq       | uer                | 4                      | 4839         | )    |
| 3                   | 0                  | 01/0    | <u>A</u> ffic      | her                | 4                      | 4839         | )    |
| 3                   | 0                  | 01/04   | 4/13               | 2013               | 4                      | 4839         | )    |
| e                   | 0                  | 01/04   | 4/13               | 2013               | 4                      | 4839         | )    |
| e                   | 0                  | 01/04   | 4/13               | 2013               | 4                      | 4839         | )    |
| 1                   | 0                  | 01/04   | 4/13               | 2013               | 4                      | 4839         | )    |
| 5                   | 0                  | 01/04   | 4/13               | 2013               | 4                      | 4839         | )    |
| 3                   | 0                  | 01/04   | 4/13               | 2013               | 4                      | 4839         | )    |
| 1                   | ~                  | 0.4.10  | 1100               |                    |                        | 1000         |      |

|                                                                                                    |                                                                                                    | Format                                                                             | de cellule                                                |                                                             |                                             | ?                                        | x   |
|----------------------------------------------------------------------------------------------------|----------------------------------------------------------------------------------------------------|------------------------------------------------------------------------------------|-----------------------------------------------------------|-------------------------------------------------------------|---------------------------------------------|------------------------------------------|-----|
| Nombre Alignement                                                                                                    | Police                                                                                                    | Bordure                                                                            | Remplissage                                               | Protection                                                  |                                             |                                          |     |
| Categorie :<br>Stanclard<br>Nombre<br>Monétaire<br>Comptabilité<br>Date<br>Heure<br>Pourcentage<br>Fraction<br>Scientifique<br>Texte<br>Spécial<br>Personnalisée | Exemp<br>date<br>Type :<br>*14/03,<br>*mercr<br>14/3<br>14/3/1<br>14/03/<br>14-mar<br>14-mar<br>14-mar<br>14-mar<br>Paramé<br>Françai | /2012<br>edi 14 mars 20<br>2<br>12<br>5<br>5-5-12<br>tres régionaux<br>is (France) | 012<br>(emplacement) :                                    |                                                             |                                             |                                          | >   |
| Les formats Date affichent l<br>d'un astèrisque (*) réponde<br>spécifiés pour le système d<br>d'exploitation.                                                    | es numéros d<br>nt aux change<br>'exploitation.                                                                                       | le série date el<br>ements dans le<br>Les formats sa                               | t heure comme va<br>s paramètres rég<br>ins astérisque ne | aleurs date. Les<br>jionaux de dat<br>sont pas affect<br>OK | s formats D<br>e et d'heure<br>és par le sy | ate précée<br>qui sont<br>stème<br>Annul | dés |

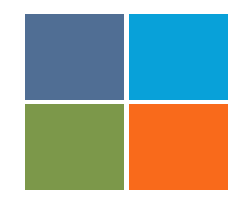

Ensuite, il faut créer une nouvelle colonne qui va venir agréger ces deux données formatées

| D                                                                                                    |          |                                                                                                    |                |                                                                                                    | Format                                                                                              | de cellule                                             |                                | ?                 | x  |
|----------------------------------------------------------------------------------------------------|----------|----------------------------------------------------------------------------------------------------|----------------|----------------------------------------------------------------------------------------------------|----------------------------------------------------------------------------------------------------|--------------------------------------------------------|--------------------------------|-------------------|----|
| TimeStamp                                                                                                    | da       |                                                                                                    |                |                                                                                                    |                                                                                                    |                                                        |                                |                   |    |
| )                                                                                                    |          | Nombre Ali                                                                                                    | ignement       | Police                                                                                                    | Bordure                                                                                             | Remplissage                                            | Protection                     |                   |    |
| -   -     -   -     -   -     -   -     -   -     -   -     -   -     -   -     -   -     -   -     -   -     -   -     -   -     -   -     -   -     -   -     -   -     -   -     -   -     -   -     -   -     -   -     -   -     -   -     -   -     -   -     -   -     -   -     -   -     -   -     -   -     -   -     -   -     -   -     -   -     -   -     -   -     -   -     - |          | Catégorie :<br>Standard<br>Nombre<br>Monétaire<br>Comptabilité<br>Date<br>Heure<br>Pourcentage<br>Fraction<br>Scientifique<br>Texte<br>Spécial<br>Personnalisée<br>Entrez le code d | lu format de l | Exemp<br>TimeS<br>Type :<br>jj/mm/a<br>h:mm A<br>h:mms:<br>hh:mm<br>hh:mm:<br>jj/mm/a<br>mm:ss<br>mm:ss,0<br>@<br>[h]:mm:<br>* # ## | le<br>tamp<br>M/PM<br>s AM/PM<br>ss<br>laaa hh:mm<br>o<br>Ss<br>$c_0 \in;-* # ###c_0 _ \in;-* # ##$ | 0 €;* "-" €;4<br>#0, _€;* "-" _€_<br>s codes existants | ₽<br>-;@<br>comme point de dép | Supprime<br>Sart. | r  |
| )                                                                                                    |          |                                                                                                    |                |                                                                                                    |                                                                                                    |                                                        |                                |                   |    |
| )                                                                                                    | $\vdash$ |                                                                                                    |                |                                                                                                    |                                                                                                    |                                                        | ОК                             | Annul             | er |
| 1                                                                                                    | Η        |                                                                                                    |                |                                                                                                    | -                                                                                                   |                                                        |                                |                   |    |

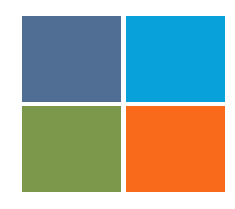

Enfin il faut renseigner cette colonne pour qu'elle agrège correctement la colonne *time* et *date* 

|   | D         | E                 | F             | G     | Н            |            | J   | K       |   |
|---|-----------|-------------------|---------------|-------|--------------|------------|-----|---------|---|
|   | TimeStamp | date              | year          | month | day          | week       | dow | time    | h |
| 0 | =E2+K2    | 01/04/13          | 20 <b>1</b> 3 | 4     | <b>48</b> 39 | <b>1</b> 3 | 1   | 0:00:00 |   |
| 0 |           | 0 <b>1/04/1</b> 3 | 20 <b>1</b> 3 | 4     | <b>48</b> 39 | <b>1</b> 3 | 1   | 0:00:00 |   |
| 0 |           | 01/04/13          | 20 <b>1</b> 3 | 4     | <b>48</b> 39 | 13         | 1   | 0:00:00 |   |
| 0 |           | 01/04/13          | 20 <b>1</b> 3 | 4     | <b>48</b> 39 | 13         | 1   | 0:00:00 |   |
| 0 |           | 01/04/13          | 20 <b>1</b> 3 | 4     | <b>48</b> 39 | <b>1</b> 3 | 1   | 0:00:00 |   |
| 0 |           | 01/04/13          | 20 <b>1</b> 3 | 4     | <b>48</b> 39 | <b>1</b> 3 | 1   | 0:00:00 |   |
| 0 |           | 01/04/13          | 20 <b>1</b> 3 | 4     | <b>48</b> 39 | <b>1</b> 3 | 1   | 0:00:00 |   |
| 0 |           | 01/04/13          | 20 <b>1</b> 3 | 4     | <b>48</b> 39 | <b>1</b> 3 | 1   | 0:00:00 |   |
| 0 |           | 01/04/13          | 20 <b>1</b> 3 | 4     | <b>48</b> 39 | <b>1</b> 3 | 1   | 0:00:00 |   |
| 0 |           | 01/04/13          | 20 <b>1</b> 3 | 4     | <b>48</b> 39 | <b>1</b> 3 | 1   | 0:00:00 |   |
| 0 |           | 01/04/13          | 20 <b>1</b> 3 | 4     | <b>48</b> 39 | <b>1</b> 3 | 1   | 0:00:00 |   |
| 0 |           | 01/04/13          | 20 <b>1</b> 3 | 4     | <b>48</b> 39 | <b>1</b> 3 | 1   | 0:01:00 |   |
| 0 |           | 0 <b>1/04/1</b> 3 | 20 <b>1</b> 3 | 4     | <b>48</b> 39 | 13         | 1   | 0:01:00 |   |

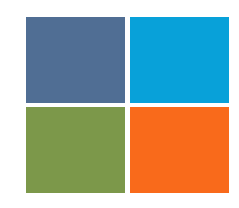

Voilà, vous avez une nouvelle colonne avec un attribut temporel correctement formaté !

| E7 | *                              | $\cdot$                     | 🗸 fx         | 01/ | /04/2013                           |          |               |       |      |      |     |                 |      |          |
|----|--------------------------------|-----------------------------|--------------|-----|------------------------------------|----------|---------------|-------|------|------|-----|-----------------|------|----------|
|    | А                              | В                           | С            |     | D                                  | E        | F             | G     | Н    | I    | J   | К               | L    | М        |
| 1  | Х                              | Y                           | id           |     | TimeStamp                          | date     | year          | month | day  | week | dow | time            | hour | is_night |
| 2  | -117.1318866                   | 32.777959                   | 599          | 0   | 01/04/2013 00:00                   | 01/04/13 | 20 <b>1</b> 3 | 4     | 4839 | 13   | 1   | 0:00:00         | 0    | 1        |
| 3  | -117.1124845                   | 32.69 <b>87</b> 22          | 603          | 0   | 01/04/2013 00:00                   | 01/04/13 | 20 <b>1</b> 3 | 4     | 4839 | 13   | 1   | 0:00:00         | 0    | 1        |
| 4  | -117.0865162                   | 32.694508                   | 032          | 0   | 01/04/2013 00:00                   | 01/04/13 | 2013          | 4     | 4839 | 13   | 1   | 0:00:00         | 0    | 1        |
| 5  | - <b>117</b> .0864267          | 32.6 <b>8</b> 9 <b>18</b> 0 | 680          | 0   | 01/04/2013 00:00                   | 01/04/13 | 2013          | 4     | 4839 | 13   | 1   | 0:00:00         | 0    | 1        |
| 6  | - <b>117</b> .0 <b>77</b> 0001 | 32.688044                   | 552          | 0   | 0 <b>1/04/201</b> 3 00:00          | 01/04/13 | 20 <b>1</b> 3 | 4     | 4839 | 13   | 1   | 0:00:00         | 0    | 1        |
| 7  | -117.0448934                   | 32.706274                   | 813          | 0   | 01/04/2013 00:00                   | 01/04/13 | 20 <b>1</b> 3 | 4     | 4839 | 13   | 1   | 0:00:00         | 0    | 1        |
| 8  | -117.2272408                   | 33.29 <b>411</b> 6          | 886          | 0   | 01/04/2013 00:00                   | 01/04/13 | 20 <b>1</b> 3 | 4     | 4839 | 13   | 1   | 0:00:00         | 0    | 1        |
| 9  | -117.1380140                   | 32.949457                   | 873          | 0   | 01/04/2013 00:00                   | 01/04/13 | 2013          | 4     | 4839 | 13   | 1   | 0:00:00         | 0    | 1        |
| 10 | -117.246170                    | 32. <b>7</b> 9 <b>1</b> 904 | 655          | 0   | 01/04/2013 00:00                   | 01/04/13 | 2013          | 4     | 4839 | 13   | 1   | 0:00:00         | 0    | 1        |
| 11 | - <b>117</b> .0336 <b>8</b> 53 | 32. <b>75114</b> 9          | 811          | 0   | 0 <b>1/04/201</b> 3 00:00          | 01/04/13 | 20 <b>1</b> 3 | 4     | 4839 | 13   | 1   | 0:00:00         | 0    | 1        |
| 12 | -117.0447517                   | 32.6903 <b>87</b>           | 603          | 0   | 01/04/2013 00:00                   | 01/04/13 | 20 <b>1</b> 3 | 4     | 4839 | 13   | 1   | 0:00:00         | 0    | 1        |
| 13 | - <b>117</b> .0959676          | 33. <b>1</b> 3 <b>748</b> 9 | 631          | 0   | 01/04/2013 00:01                   | 01/04/13 | 20 <b>1</b> 3 | 4     | 4839 | 13   | 1   | 0:01:00         | 0    | 1        |
| 14 | -117.3010042                   | 33.240444                   | 285          | 0   | 01/04/2013 00:01                   | 01/04/13 | 2013          | 4     | 4839 | 13   | 1   | 0:01:00         | 0    | 1        |
| 15 | -116.9145742                   | 32.755054                   | 783          | 0   | 01/04/2013 00:01                   | 01/04/13 | 2013          | 4     | 4839 | 13   | 1   | 0:01:00         | 0    | 1        |
| 16 | - <b>117.1</b> 66 <b>7</b> 934 | 32.995508                   | 263          | 0   | 01/04/2013 00:01                   | 01/04/13 | 20 <b>1</b> 3 | 4     | 4839 | 13   | 1   | 0:01:00         | 0    | 1        |
| 17 | - <b>117.1</b> 209088          | 32. <b>8</b> 03 <b>18</b> 6 | 026          | 0   | 01/04/2013 00:01                   | 01/04/13 | 20 <b>1</b> 3 | 4     | 4839 | 13   | 1   | 0:01:00         | 0    | 1        |
| 18 | -117.0240293                   | 33.234895                   | 336          | 0   | 01/04/2013 00:01                   | 01/04/13 | 20 <b>1</b> 3 | 4     | 4839 | 13   | 1   | 0:01:00         | 0    | 1        |
| 19 | -117.124144                    | 32.828719                   | 131          | 0   | 01/04/2013 00:04                   | 01/04/13 | 2013          | 4     | 4839 | 13   | 1   | 0:04:00         | 0    | 1        |
| 20 | - <b>117</b> .0818367          | 32.686698                   | 235          | 0   | 01/04/2013 00:05                   | 01/04/13 | 2013          | 4     | 4839 | 13   | 1   | 0:05:00         | 0    | 1        |
| 21 | -117.2421842                   | 33.202288                   | 953          | 0   | 01/04/2013 00:10                   | 01/04/13 | 20 <b>1</b> 3 | 4     | 4839 | 13   | 1   | 0:10:00         | 0    | 1        |
| 22 | - <b>117</b> .2587336          | 33.204679                   | 274          | 0   | 0 <b>1/04/201</b> 3 00: <b>1</b> 6 | 01/04/13 | 20 <b>1</b> 3 | 4     | 4839 | 13   | 1   | 0:16:00         | 0    | 1        |
| 23 | - <b>117</b> .0832970          | 33. <b>1</b> 06 <b>1</b> 32 | 525          | 0   | 0 <b>1/04/201</b> 3 00:30          | 01/04/13 | 20 <b>1</b> 3 | 4     | 4839 | 13   | 1   | 0:30:00         | 0    | 1        |
| 24 | -117.2148746                   | 32.845966                   | 486          | 0   | 01/04/2013 01:00                   | 01/04/13 | 20 <b>1</b> 3 | 4     | 4839 | 13   | 1   | 1:00:00         | 1    | 1        |
| 25 | -117.1338404                   | 32.710828                   | 350          | 0   | 01/04/2013 01:01                   | 01/04/13 | 2013          | 4     | 4839 | 13   | 1   | 1:01:00         | 1    | 1        |
| 26 | - <b>117</b> .0902509          | 32.630728                   | 589          | 0   | 01/04/2013 01:15                   | 01/04/13 | 2013          | 4     | 4839 | 13   | 1   | 1:15:00         | 1    | 1        |
| 27 | - <b>117.1</b> 356820          | 32.708463                   | 147          | 0   | 01/04/2013 01:16                   | 01/04/13 | 20 <b>1</b> 3 | 4     | 4839 | 13   | 1   | <b>1:1</b> 6:00 | 1    | 1        |
| 28 | - <b>117</b> .329 <b>7</b> 97  | 33.226465                   | 161          | 0   | 01/04/2013 01:30                   | 01/04/13 | 20 <b>1</b> 3 | 4     | 4839 | 13   | 1   | 1:30:00         | 1    | 1        |
| 29 | - <b>117</b> .0953666          | 32.685817                   | 9 <b>1</b> 4 | 0   | 01/04/2013 01:46                   | 01/04/13 | 20 <b>1</b> 3 | 4     | 4839 | 13   | 1   | 1:46:00         | 1    | 1        |
| 30 | - <b>117</b> .0953666          | 32.685817                   | 9 <b>1</b> 4 | 0   | 01/04/2013 01:46                   | 01/04/13 | 2013          | 4     | 4839 | 13   | 1   | 1:46:00         | 1    | 1        |

#### Visualisation sous QGIS

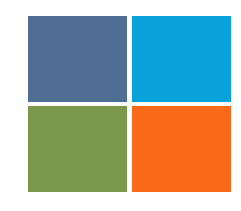

- 1. Importer le fichier CSV dans QGIS
- 2. Exporter le fichier CSV en format Shape
- 3. Configurer Time manager pour visualiser la criminalité du 2 avril heure par heure
  - Il faut ici configurer soit 1 heure ou alors 60 minutes
- 4. Mettre un fond de carte esthétique (exemple Stamen Toner)
- 5. Mettre en forme les données pour un rendu esthétique

### + Visualisation sous QGIS

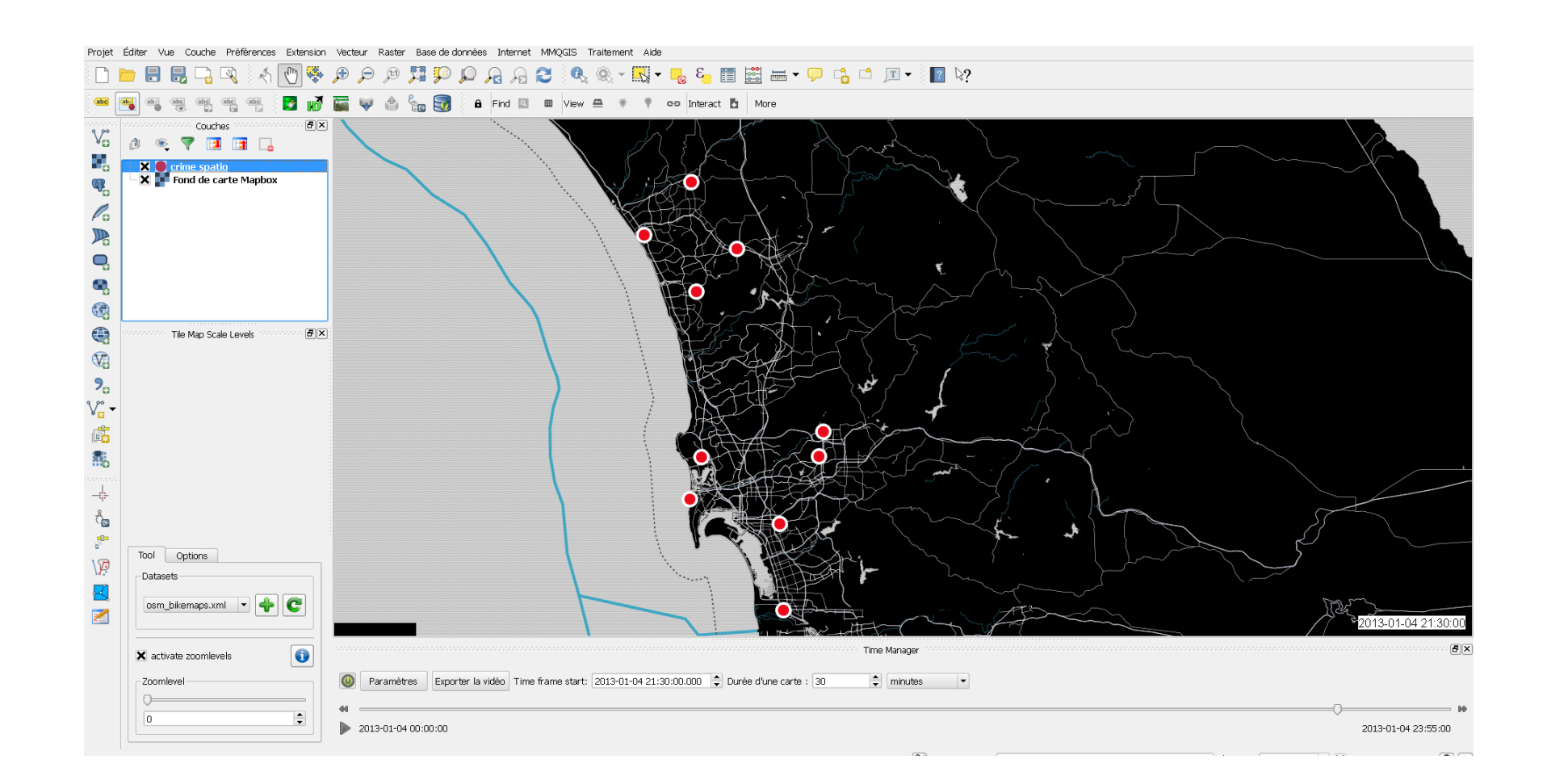

### Exporter une vidéo

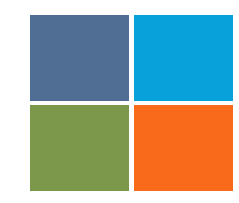

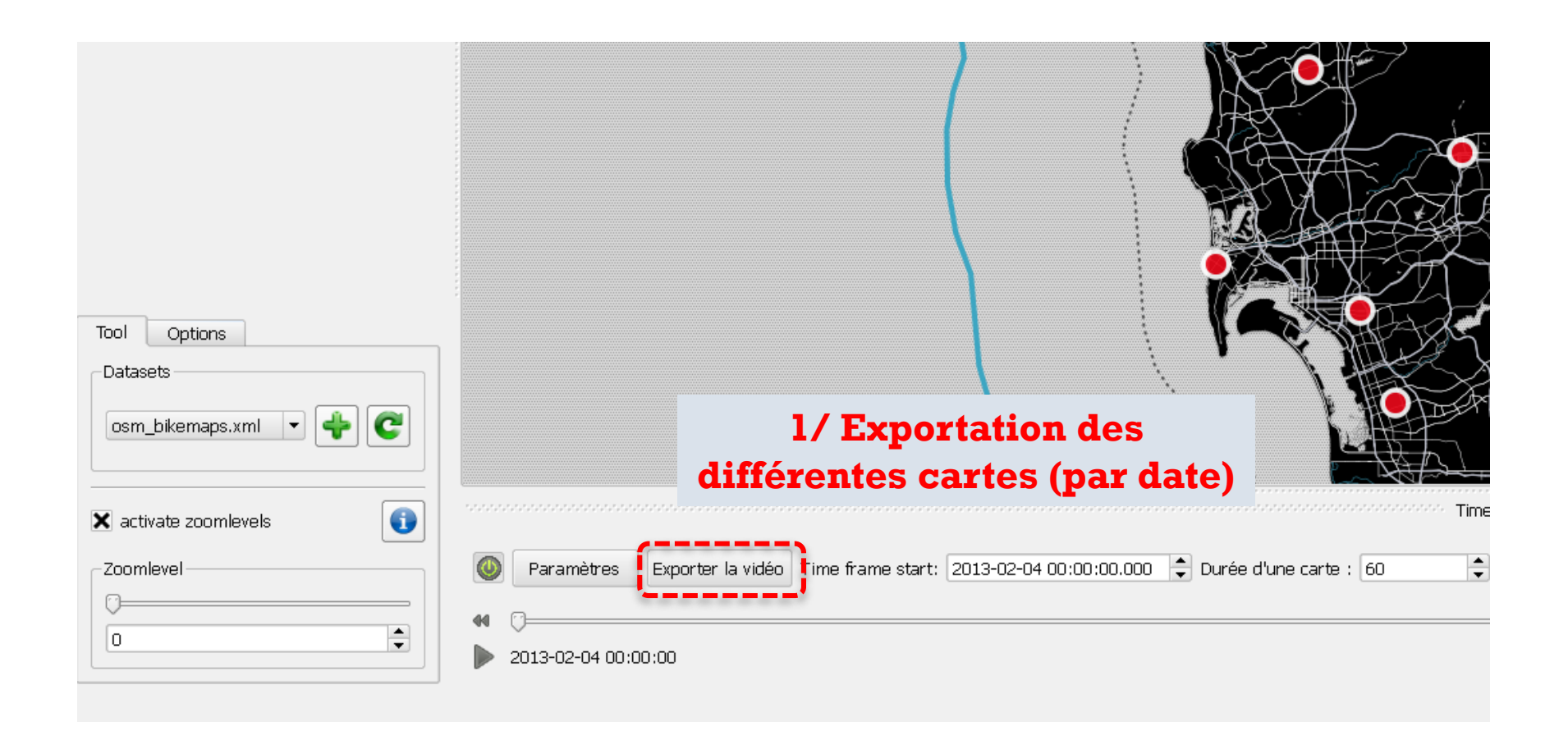

### + Exporter une vidéo

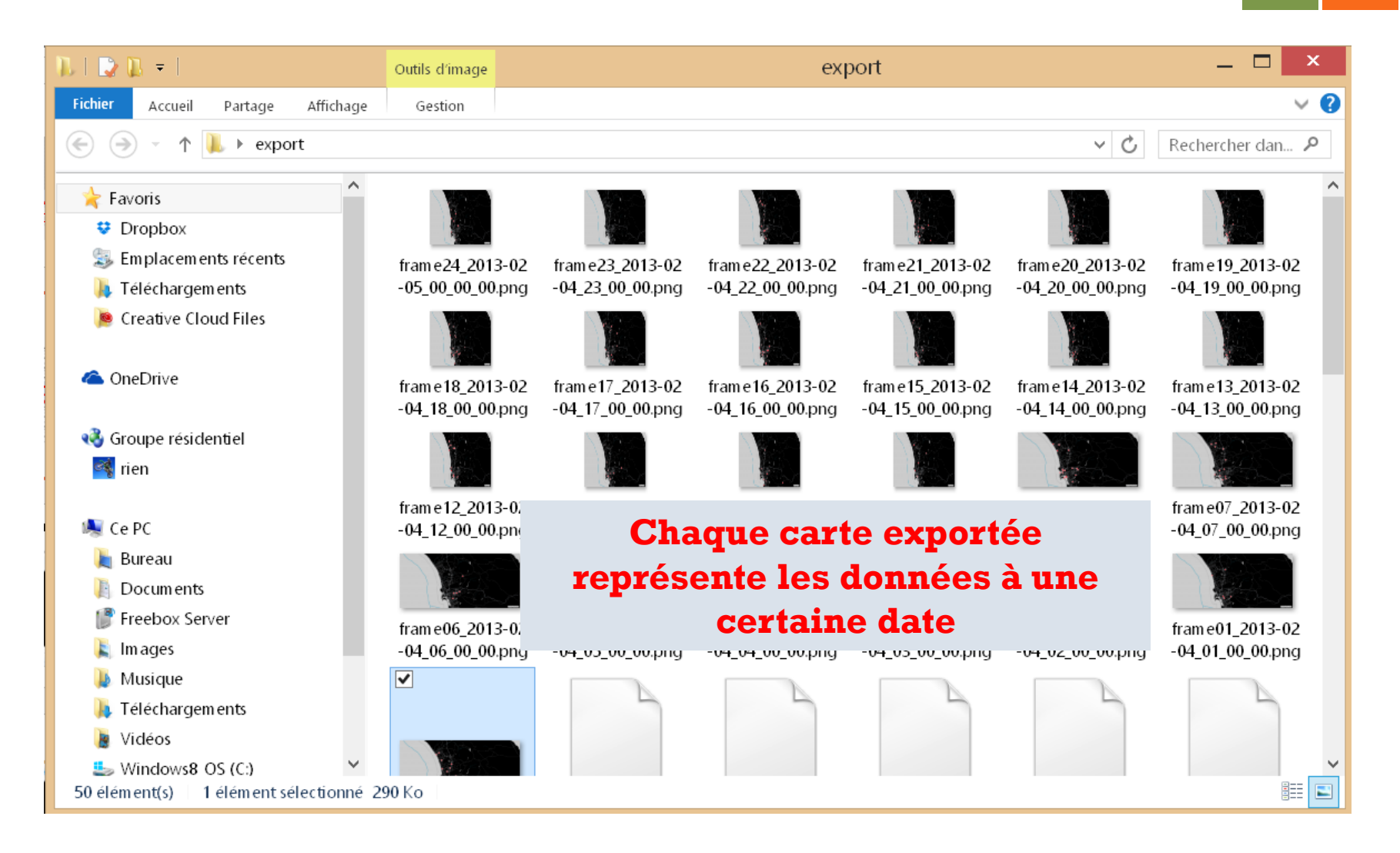

#### Du SIG à la vidéo

┿

# M1 SIGAT / Modélisation et visualisation spatio-temporelle

## + Windows Movie Maker

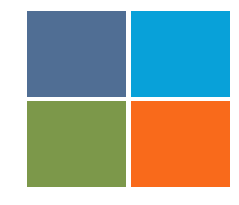

| <u>5   4 ) 6 -</u> |                                                                                                    | Mon film - Movie Maker | _ 🖬 ×                                                       |
|--------------------|----------------------------------------------------------------------------------------------------|------------------------|-------------------------------------------------------------|
| Fichier Accueil    | Animations Effets visuels Projet Affichage<br>Ajouter des vidéos Ajouter de la<br>et des photos Ajouter de la<br>Misique - Ajouter de la<br>Misique - Ajouter de la<br>Misique - Ajouter de la<br>Misique - Ajouter de la<br>Misique - Ajouter de la<br>Misique - Ajouter de la | automatiques           | Partager                                                    |
|                    |                                                                                                    | 00:00,000:00,00        | Cliquez ici pour ajouter des vidéos et des photos au projet |
|                    |                                                                                                    |                        |                                                             |
|                    |                                                                                                    |                        |                                                             |

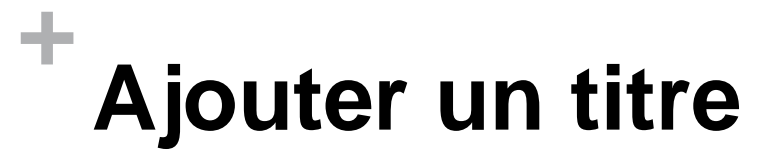

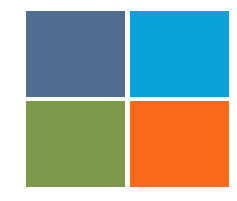

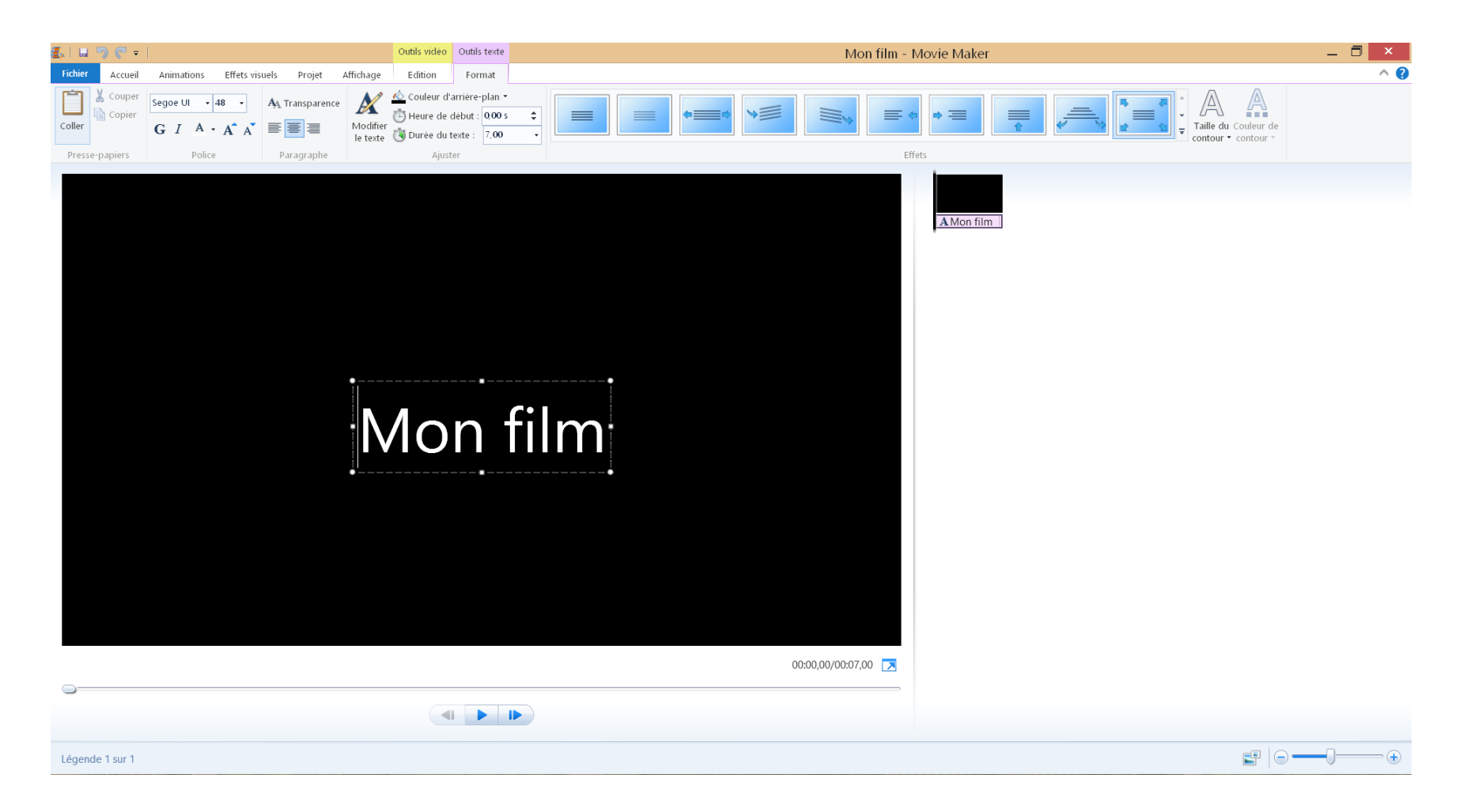

#### Importer les cartes

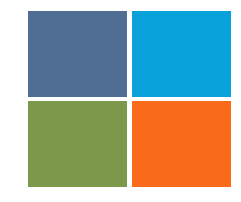

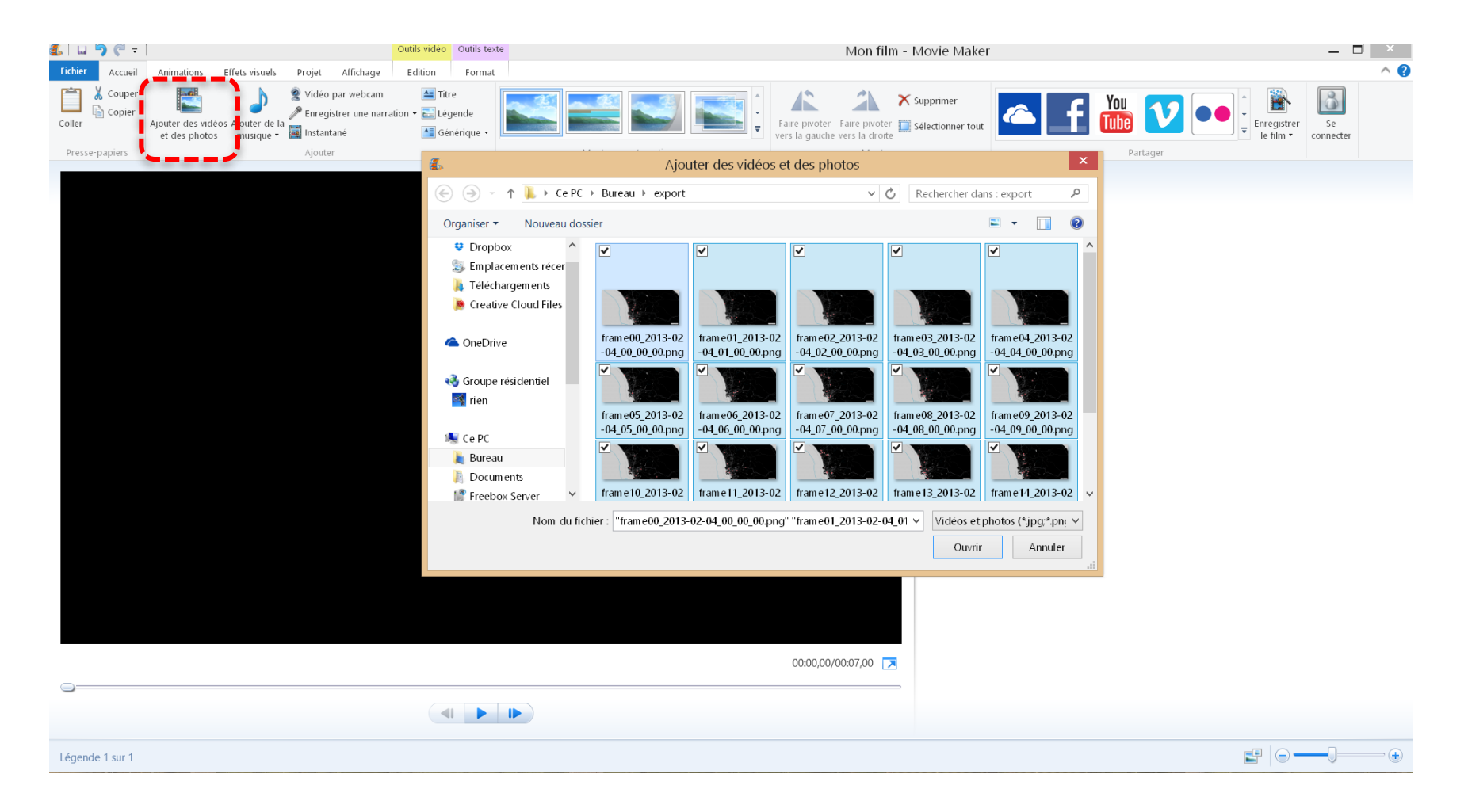

## + Configurer la vidéo

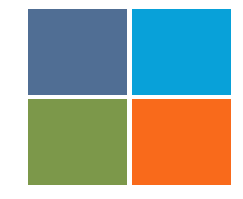

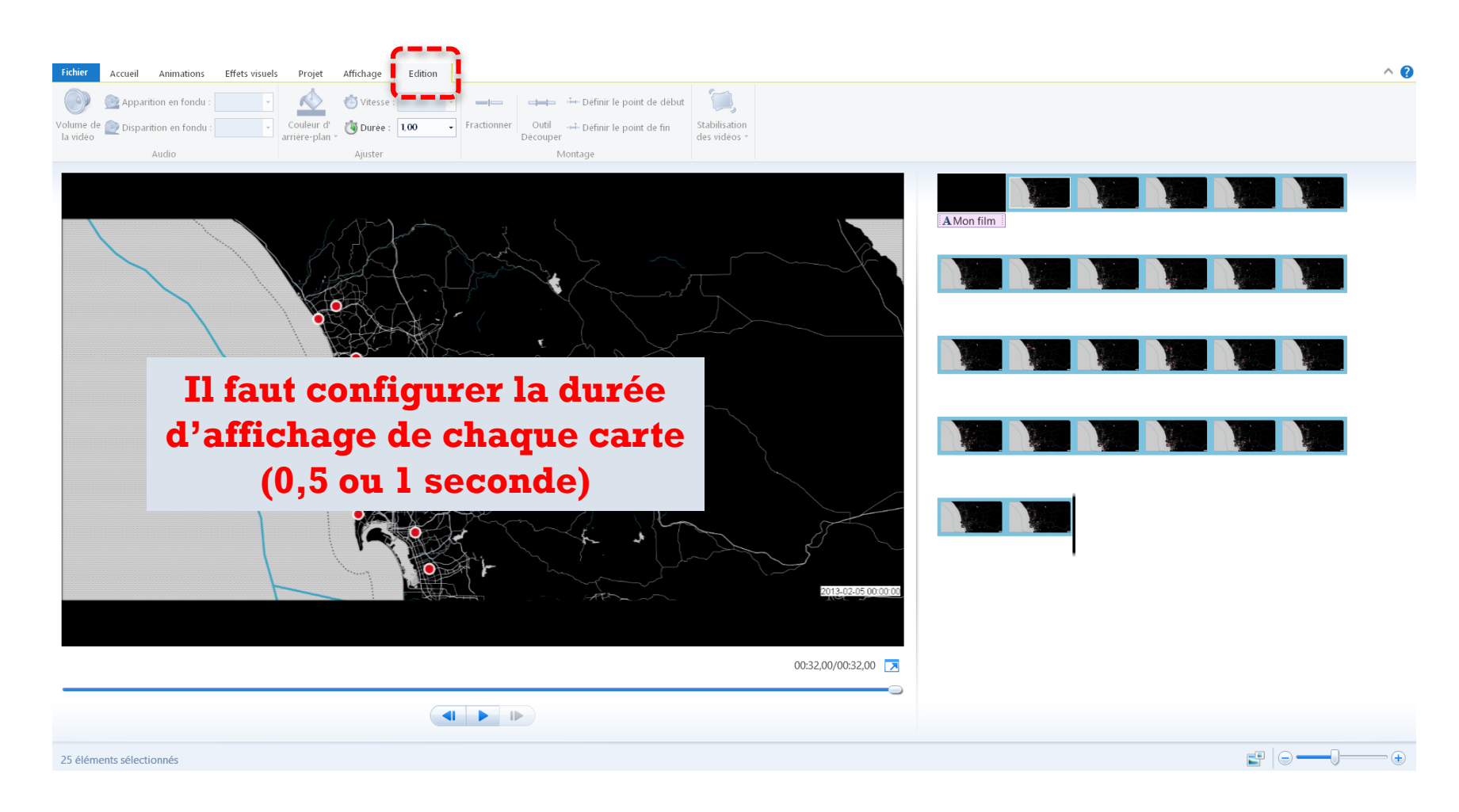

## + Ajouter du texte

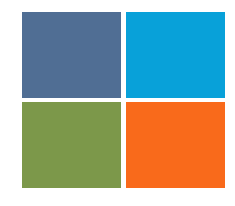

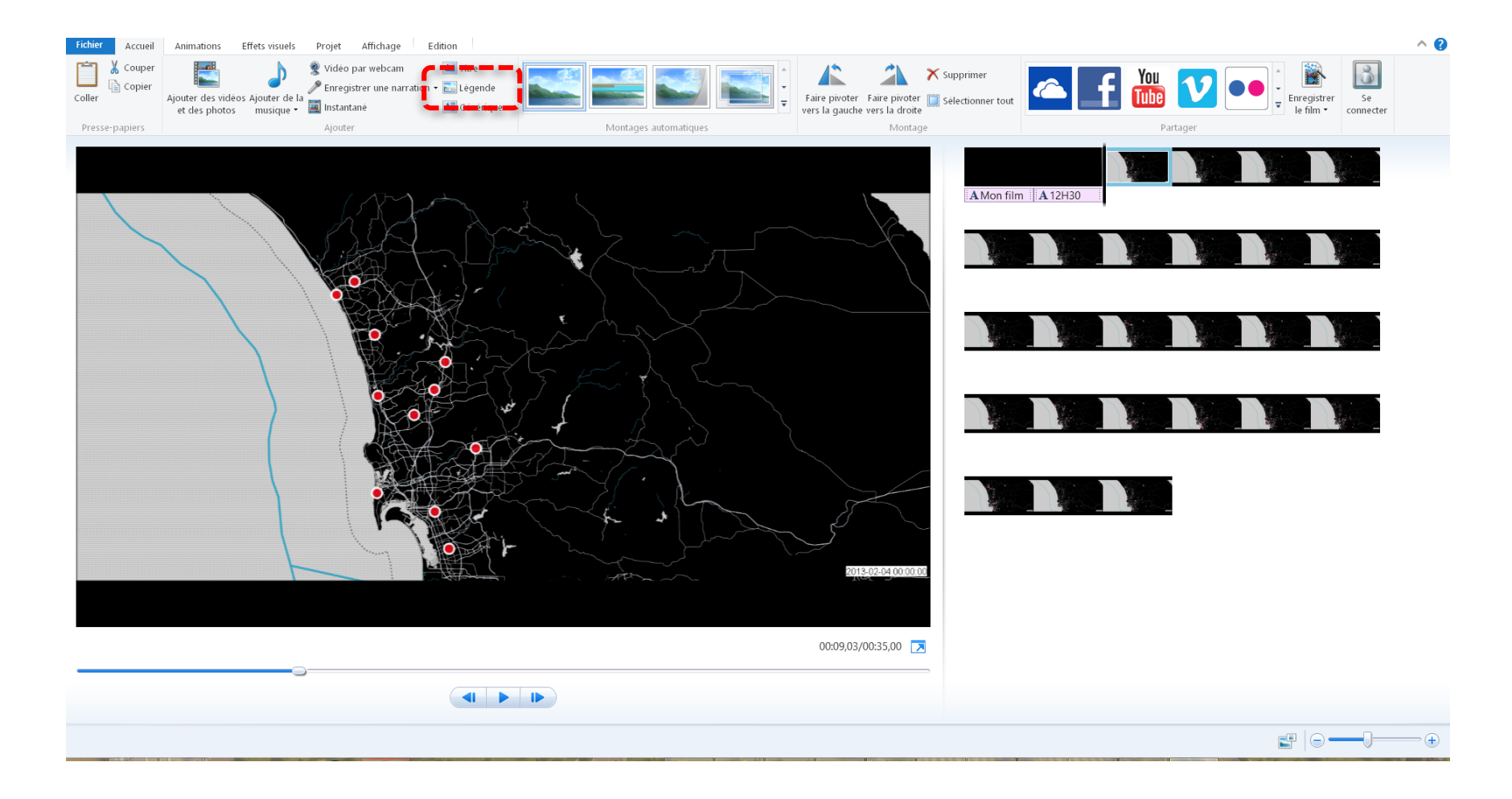

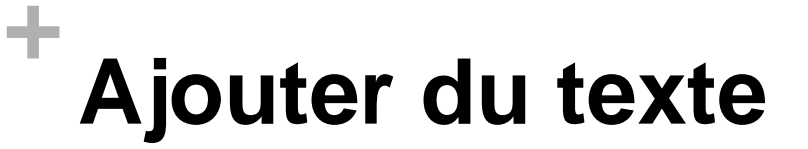

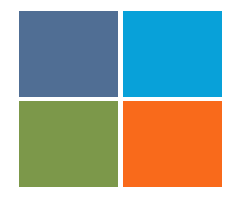

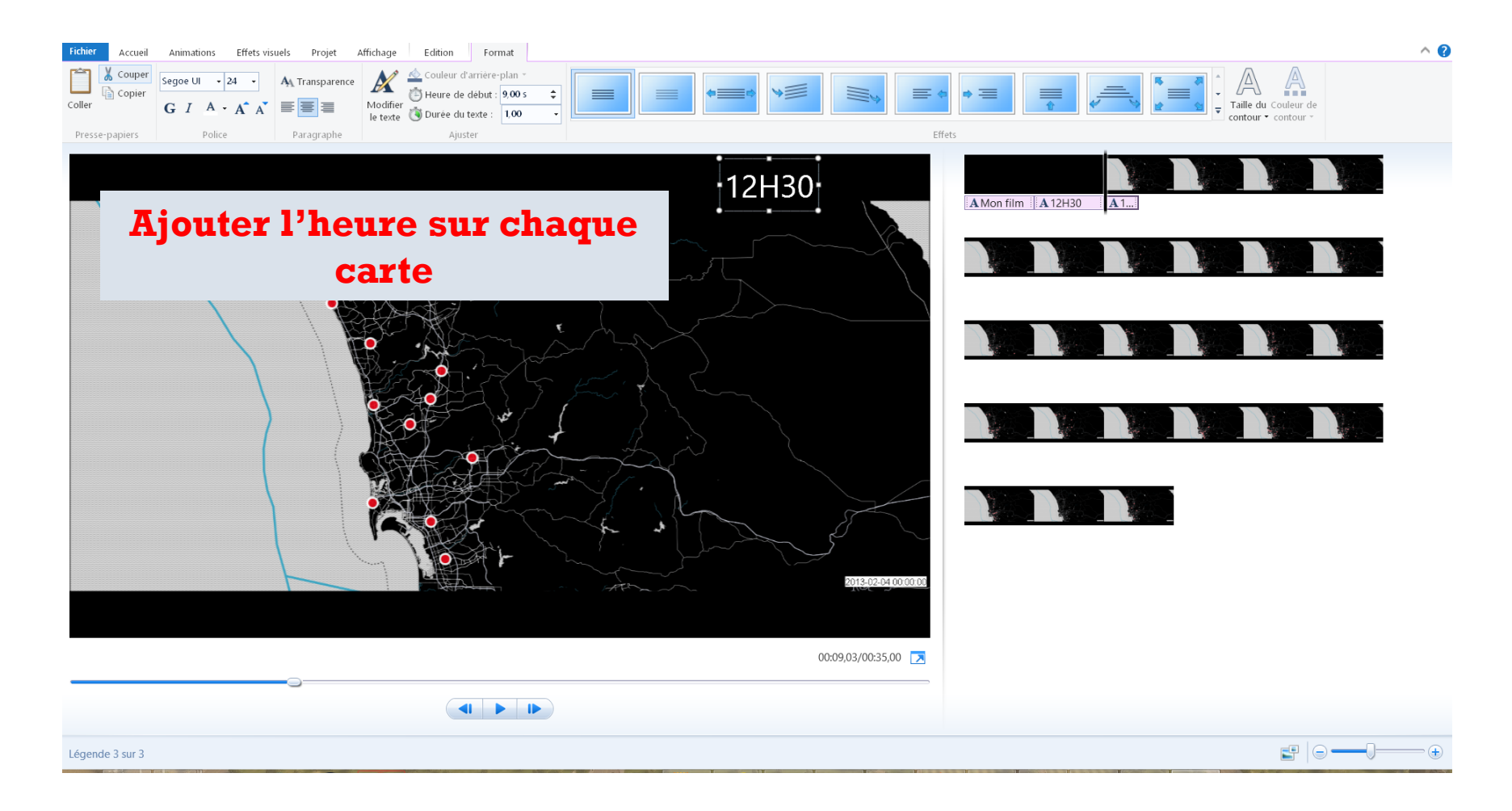

## + Exporter la vidéo

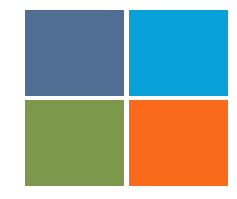

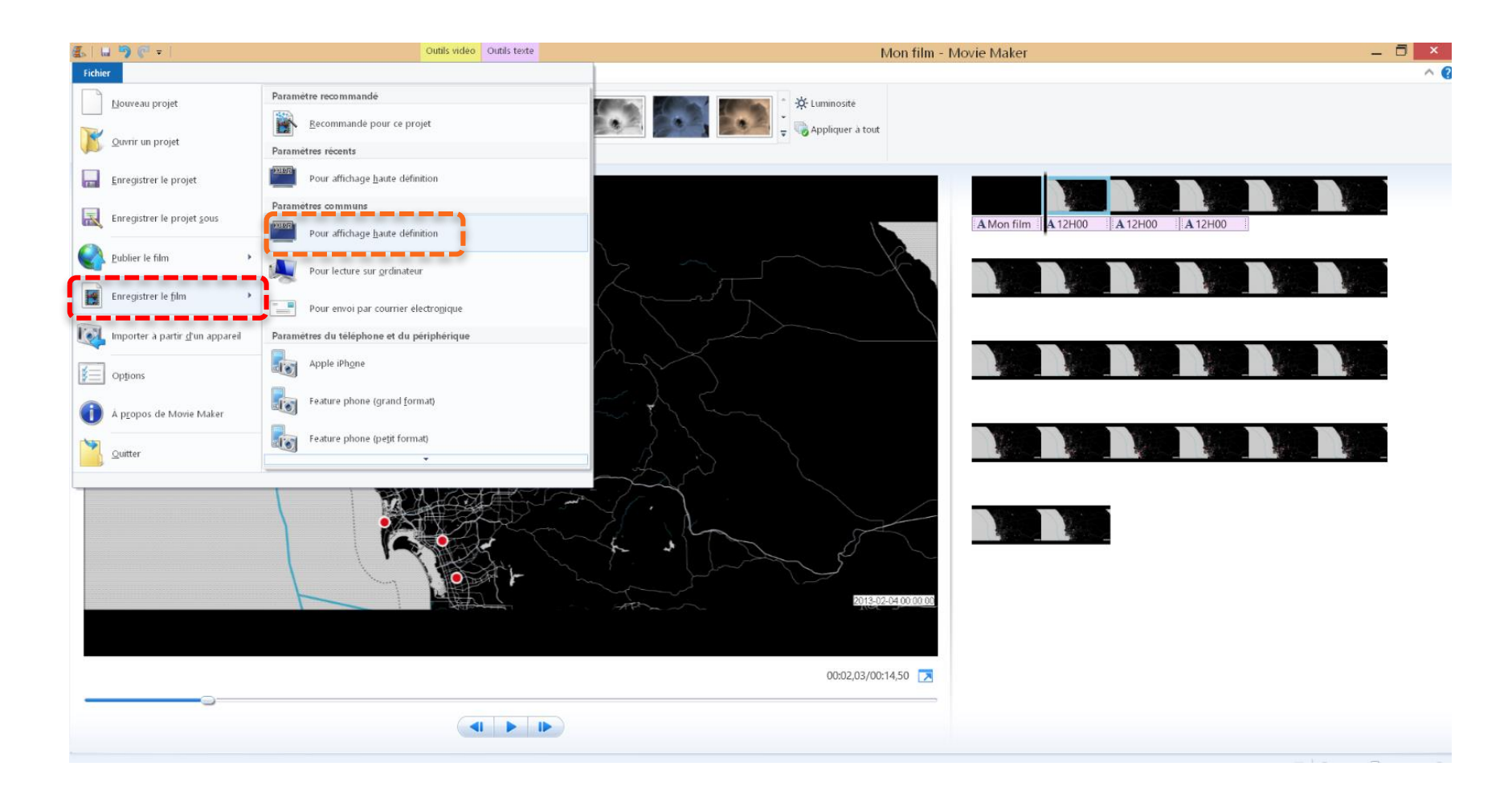

#### + Vidéo

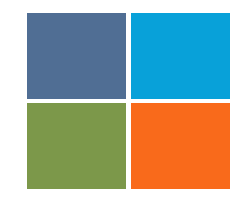

#### http://youtu.be/2YKkfumC9ZI

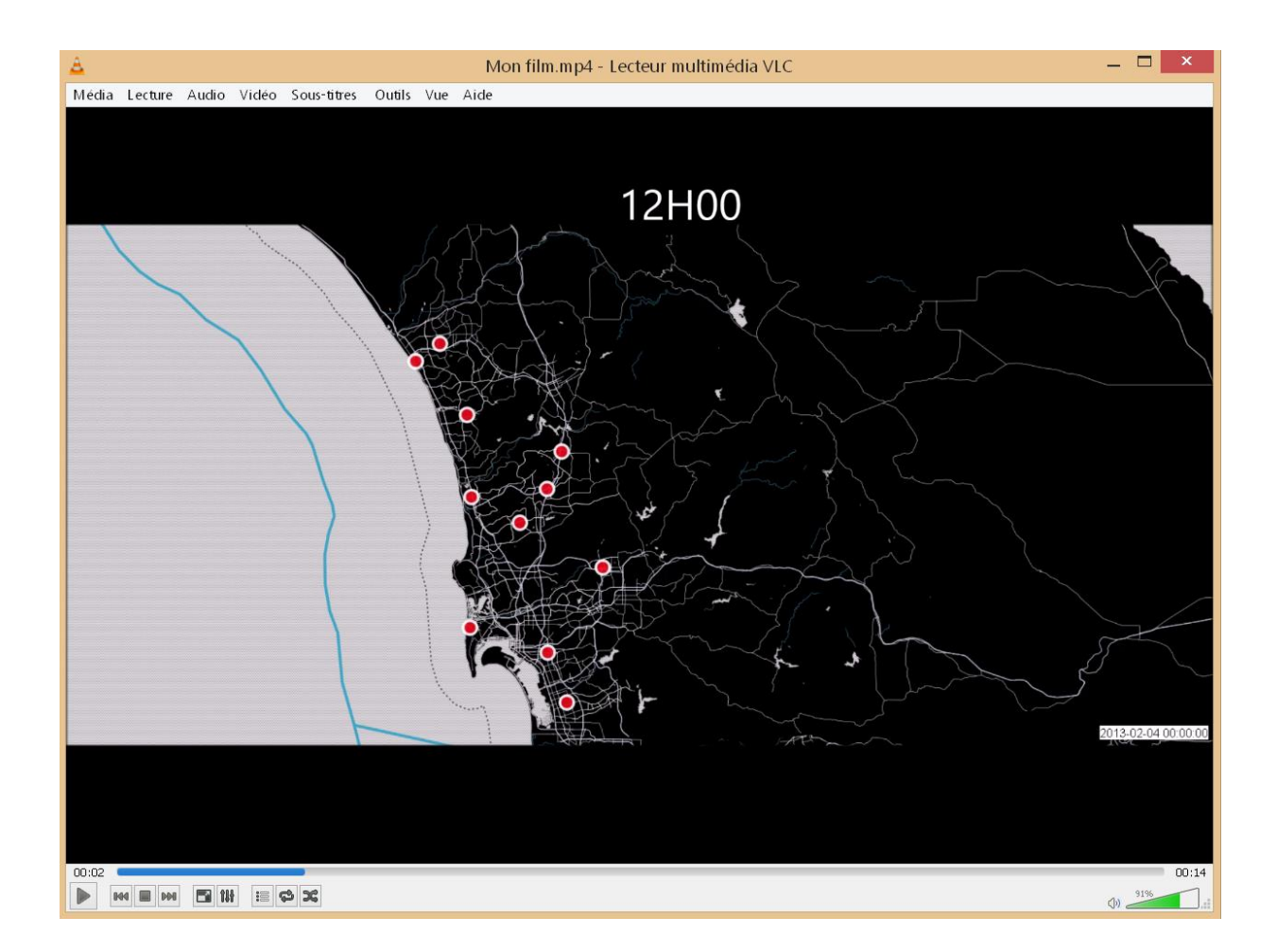

# Projet de séance

# M1 SIGAT / Modélisation et visualisation spatio-temporelle

## Rendu du cours

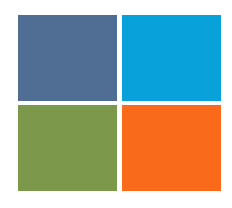

Individuellement vous devez produire une visualisation spatio-temporelle sur l'utilisation des vélos en libre service de Lyon (12 mars)

- Une vidéo d'environ 30 secondes (avec Time manger QGIS)
- Une visualisation dynamique en ligne sur CARTO

#### Conseils :

- Pour joindre les données des deux tableurs utilisez QGIS
- Pour structurer vos données utiliser un logiciel tableur
- Pour que time manager fonctionne utiliser le format .shp
- Dans QGIS possibilité de faire varier à la fois la couleur et la taille
- Pour que la colonne date soit prise en compte dans CARTO, à vous de reformater la colonne temporelle
- Possibilité de faire varié la couleur (attention variable qualitative)

https://annuel.framapad.org/p/Spatiotemporel\_M1\_SIGAT\_-2016